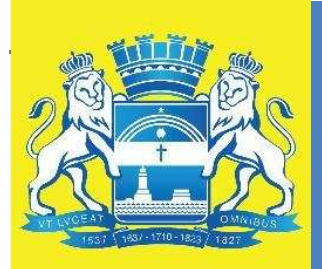

# Manual Operacional de Regulação do Acesso Ambulatorial

2<sup>a</sup> Edição Junho/2014

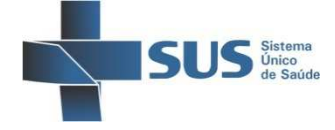

Prefeitura da Cidade do Recife Secretaria de Saúde Secretaria Executiva de Regulação em Saúde

## Manual Operacional de Regulação do Acesso Ambulatorial

© 2014 Prefeitura da Cidade do Recife - Secretaria de Saúde, Ministério da Saúde.

Todos os direitos reservados. É permitida a reprodução parcial ou total desta obra, desde que citada a fonte e que não seja para venda ou qualquer fim comercial. A responsabilidade pelos direitos autorais de textos e imagens desta obra é da área técnica da Secretaria Executiva de Regulação em Saúde / SESAU / Prefeitura da Cidade do Recife, do DATASUS e da Coordenação Geral de Controle e Avaliação – CGRA / DRAC / SAS / Ministério da Saúde.

Geraldo Julio de Mello Filho Prefeito da Cidade do Recife

Luciano Roberto Rosas de Siqueira Vice-prefeito da Cidade do Recife

Jailson de Barros Correia Secretário de Saúde do Recife

Fernanda Casado Secretária Executiva de Regulação em Saúde

André Luiz Manoel Pessoa dos Santos e Silva Gerente de Redes Assistenciais

> Tatielem Natacha Lima Gerente Geral de Regulação

Eugênio Seve de Melo Barbosa Gerente de Regulação Hospitalar

## Área Técnica responsável pela construção:

Antônio Rodrigues de Brito Neto Coordenador de Tecnologia da Informação

Érika Conceição B. da Silva Coordenadora de Fluxos Assistenciais

Michelle da Silva de Araújo Consultora Técnica em Fluxos Assistenciais

Ismael Romano Accioly Júnior Consultor Técnico em Regulação Ambulatorial Rede Própria

João Estanislau de Oliveira Neto Consultor Técnico em Regulação Ambulatorial Rede Complementar

| Apresent | tação                                                                                                    | 4        |
|----------|----------------------------------------------------------------------------------------------------|----------|
| Capítulo | 1 – Conceitos e Informações Gerais                                                                           | 5        |
|          | O que é Regulação?                                                                                           | 5        |
|          | CNS – Cartão Nacional de Saúde.                                                                              | 5        |
|          | CNES - Cadastro Nacional de Estabelecimentos de Saúde.                                                       | 5        |
|          | Estabelecimento ou Unidade?                                                                                  | 5        |
|          | Regionalização e Hierarquização da Atenção à Saúde.                                                          | 6        |
|          | Procedimentos.                                                                                               | 6        |
|          | O que é Vaga?                                                                                                | /        |
| • " •    | O que é Cota?                                                                                                | 1        |
| Capitulo | 2 – Fluxos Assistenciais                                                                                     | 1        |
|          | Fluxo Geral de Agendamento Ambulatorial.                                                                     | 9        |
|          | Referencia e Oferta de Procedimentos Ambulatoriais.                                                          | 10       |
|          | Regulação Altibulatorial colli o SISREG.<br>Magraphicasada da Dagulação Ambulatorial na SISDEC               | 11       |
|          | Macioprocesso de Regulação Ambulatoria no SISREG.                                                            | 12       |
| Canítulo | 3 - Sistema Nacional de Pegulação - SISPEG                                                                   | 15       |
| Capitulo | Derfis de Acesso                                                                                             | 15       |
|          | Como Acessar o SISREG?                                                                                       | 15       |
|          | Iniciando a Utilização do SISREG                                                                             | 16       |
|          | Troca de Senha                                                                                               | 16       |
| Capítulo | 4 – Perfil Solicitante SISREG Ambulatorial                                                                   | 17       |
|          | Solicitando e Realizando um Agendamento no SISREG.                                                           | 18       |
|          | Fila de Espera e Regulação Médica.                                                                           | 24       |
|          | Procedimentos Exclusivos da Regulação Médica.                                                                | 24       |
|          | O que é Fila de Espera?                                                                                      | 24       |
|          | Pré-requisitos para Enviar uma Solicitação à Fila de Espera.                                                 | 24       |
|          | O que é Regulação Médica?                                                                                    | 24       |
|          | Pré-requisitos para Enviar uma Solicitação à Regulação Médica.                                               | 25       |
|          | Enviando uma Solicitação à Fila de Espera / Regulação Médica.                                                | 25       |
|          | Acompanhando as Solicitações Enviadas à Fila de Espera / Regulação Médica.                                   | 26       |
|          | Consultar todas as solicitações pendentes na Fila de Espera.                                                 | 26       |
|          | Consultar os Agendamentos Realizados pela Fila de Espera.                                                    | 27       |
|          | Consultar os Agendamentos Realizados pela Regulação Médica.                                                  | 28       |
|          | Consultar as Solicitações Devolvidas pela Regulação Médica.                                                  | 29       |
|          | Consultar Solicitações Negadas pela Regulação Médica e Outras Situações.                                     | 30       |
|          | Outras Consultas do Perfil Solicitante SISREG Ambulatorial                                                   | 31       |
|          | Consultando os Agendamentos da Unidade.                                                                      | 31       |
|          | Consultando o Ranking de Agendamentos.                                                                       | 32       |
|          | Consultando Colas.<br>Consultando Unidados da Saúda                                                          | 32       |
|          | Consultando Unidades de Saude.                                                                               | აა<br>22 |
|          | Como Cancelar um Agenuaritento.<br>Como Cancelar uma Solicitação opyiada à Poquilação Módica/Eila do Ecnora? | 33       |
| Canítulo | 5 - Dorfil Executante SISPEC Ambulatorial                                                                    | 34       |
| Capitulo | Impressão/Confirmação de Agendas                                                                             | 34       |
|          | Exportação de Agendas                                                                                        | 36       |
| Anexos   | Enforcação do Agondado.                                                                                      | 38       |
|          | Cadastro de Operador em Sistemas Web                                                                         | 39       |
|          | Ficha de Solicitação Ambulatorial                                                                            | 40       |
|          | Laudo de Solicitação e Autorização – APAC (Alta Complexidade)                                                | 41       |
|          |                                                                                                    |          |

Índice

## Apresentação

É com enorme satisfação que apresentamos o Manual Operacional de Regulação do Acesso Ambulatorial, que tem como objetivo orientar e qualificar os processos de trabalho nas unidades de saúde do município do Recife, abrangendo uma visão da rede municipal, fluxos assistenciais e sua aplicação prática por meio do Sistema Nacional de Regulação - SISREG. Abordando o cenário atual e propostas futuras, na forma de acesso às consultas e exames. Buscamos, contudo, uma colaboração coletiva, com foco na melhoraria da vida dos recifenses, Usuários do SUS, proporcionando alternativas viáveis e possíveis de serem alcançadas.

## Capítulo 1 – Conceitos e Informações Gerais

## O que é Regulação?

A Regulação em saúde pode ser entendida como um mecanismo de gestão no SUS que visa garantir a organização das redes e fluxos assistenciais, provendo acesso equânime, integral e qualificado da população aos serviços de saúde. Compreende uma gama de ações que envolvem contratação, tecnologia da informação, controle assistencial, monitoramento, supervisão e avaliação. Para operacionalizar os processos regulatórios o município utiliza o software SISREG (Sistema Nacional de Regulação), que será apresentado mais adiante.

## CNS - Cartão Nacional de Saúde.

Instrumento de identificação dos Usuários do SUS em todo o território nacional. É obrigatória a sua utilização no SISREG para solicitação de qualquer procedimento. O sistema responsável pelo cadastro do CNS é o CADSUS WEB, o qual pode ser acessado por pessoas autorizadas e devidamente cadastradas com login e senha. O SISREG permite a integração com o CADSUS WEB, fazendo uso dos dados lá existentes. Para obter login e senha do CADSUS WEB, favor contactar a Coordenação Municipal do CNS no Recife, através do telefone: (81)3355-6846.

## CNES - Cadastro Nacional de Estabelecimentos de Saúde.

Constitui um banco de dados nacional, com dados sobre todos os estabelecimentos e profissionais de saúde, atualizado mensalmente, através dos Municípios, Estados e Distrito Federal. Os dados podem ser consultados em <u>http://cnes.datasus.gov.br</u>. O SISREG faz uso desses dados de forma obrigatória.

## Estabelecimento ou Unidade?

Na regulação, Estabelecimento é tratado como Unidade e pode ser classificada como:

- 1. Solicitante Aquela que apenas solicita agendamentos na rede;
- 2. *Executante* Aquela que apenas executa o atendimento;
- 3. Executante/Solicitante (Ambas) Agrega as características de Solicitante e Executante.

## Funções das Unidades Solicitantes

- Cadastro e atualização do Cartão Nacional de Saúde CNS;
- Agendar procedimentos de forma correta;
- Organização e envio de solicitações para a Fila de Espera;
- Encaminhamento para a Regulação Médica de todos os casos prioritários e de urgência;
- Acompanhar, diariamente no SISREG, os agendamentos da Fila de Espera e as solicitações aprovadas (agendadas), devolvidas ou negadas pela Regulação Médica;
- Realizar investigação dos pacientes faltosos;
- Avisar a todos os usuários os agendamentos realizados, sendo de sua responsabilidade o registro nos casos em que os usuários não quiserem mais os procedimentos agendados.

## Funções das Unidades Executantes

- Verificação das agendas diariamente;
- Confirmar atendimento dos Usuários agendados, através do nº CHAVE do SISREG;
- Ser responsável pela organização e atualização de suas escalas, sendo obrigatoriamente necessário autorização da administração do sistema SISREG, no caso de qualquer mudança na sua configuração;
- Manter um canal aberto de discussões com a coordenação do sistema e a Central de Regulação.

## Rede de Serviços de Saúde

No Recife, a rede de serviços de saúde é constituída por unidades de saúde distribuídas entre seis (6) Distritos Sanitários. Dentre outras características, as unidades são classificadas no CNES quanto à Esfera Administrativa: Pública ou Privada. Isso nos remete a dividir a rede assim:

- Rede Própria de Serviços de Saúde Composta pelas unidades públicas sob gestão direta da prefeitura;
- Rede Complementar de Serviços de Saúde Composta pelas unidades privadas e filantrópicas, que executam atendimento SUS, mediante Contratualização.

## Regionalização e Hierarquização da Atenção à Saúde

Atenção à Saúde é tudo que envolve o cuidado com a saúde do ser humano, incluindo as ações de promoção, proteção, reabilitação e tratamento às doenças. No contexto assistencial, a rede de serviços do SUS deve ser organizada de forma a permitir um conhecimento maior dos problemas de saúde da população de uma área delimitada, favorecendo ações ambulatoriais e hospitalares em todos os níveis de complexidade. Existem três níveis de atenção à saúde, classificados da seguinte forma:

1º Nível: Atenção Primária - Principal porta de entrada do Usuário no Sistema Único de Saúde, na qual são executadas ações básicas de saúde, de forma individual e coletiva, integrando práticas de saúde e práticas sociais, envolvendo a Estratégia de Saúde da Família (ESF) e a Estratégia de Agentes Comunitários de Saúde (EACS) (antigo PACS), Unidades Básicas de Saúde (Centros de Saúde) e ainda Policlínicas, com EACS ou que sirvam de referência primária para determinada população descoberta pela(s) estratégia(s) ESF/EACS. Essas unidades devem estar o mais próximo possível do Usuário;

2º Nível: Atenção Secundária - Caracterizada por um conjunto de recursos humanos e tecnológicos destinados à realização de procedimentos especializados, de Média e Alta complexidade, atendendo usuários encaminhados através da Referência Primária. Nesse nível de atenção, encontramos as Policlínicas, Centros de Saúde com especialidades, Centros de Especialidades, Laboratórios, Clínicas de Imagem, Hospitais;

3º Nível: Atenção Terciária - Constituída por serviços ambulatoriais e hospitalares especializados, que executam procedimentos de Alta Complexidade/Alto Custo, tais como serviços de urgência e emergência de referência, Atenção à Gestante de Alto Risco (em unidade hospitalar), Cardiologia, Oncologia, Neurologia e atenção ao Usuário em situação grave de saúde. Garante o acesso à Quimioterapia, Radioterapia, Terapia Renal Substitutiva, Hemodinâmica, Medicina Nuclear, Radiologia Intervencionista, Cirurgia Bariátrica, dentre outros.

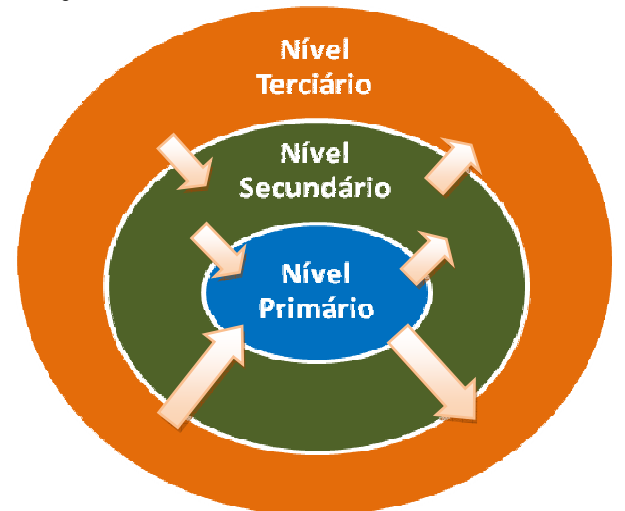

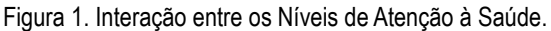

## Procedimentos

Toda a ação de promoção, prevenção e recuperação da saúde do cidadão é considerada um procedimento. Em outras palavras, podemos dizer que procedimentos são: Consultas, palestras educativas, terapias, exames, dispensação de medicamentos, curativos, cirurgias, internações, etc. Os procedimentos são classificados em quatro modalidades:

- 1. Ambulatorial Consultas/atendimentos, exames, terapias, etc.;
- 2. Hospitalar Internações, partos, cirurgias, exames, etc.;
- Hospital Dia Assistência intermediária, envolvendo técnicas e procedimentos ambulatoriais e hospitalares com permanência máxima do paciente na unidade de até 12 horas;
- 4. Atenção Domiciliar Conjunto de procedimentos que compõe o Serviço de Atenção Domiciliar (SAD).

Quanto à complexidade os procedimentos podem ser de:

- 1. Atenção Básica ou Primária;
- 2. Média Complexidade;
- 3. Alta Complexidade.

Todos os procedimentos assistidos pelo SUS estão relacionados na "Tabela de Procedimentos, Medicamentos e OPM (Órteses, Próteses e Materiais especiais) do SUS", a qual pode ser consultada em: <u>http://sigtap.datasus.gov.br</u>. Vale a pena conferir!

**NOTA:** No SISREG, existe uma tabela própria com procedimentos específicos, com o objetivo de facilitar e/ou orientar um agendamento mais adequado, porém, essa tabela própria está em sintonia com a Tabela do SUS, de forma a evitar erros na exportação dos dados para outros sistemas e no processamento.

## O que é Vaga?

É o quantitativo disponibilizado na escala ambulatorial de cada profissional executante, por horário, dia da semana, procedimento e unidade executante. As vagas disponibilizadas constituem a Oferta Ambulatorial.

## O que é Cota?

Distribuição da soma de vagas ou Oferta por procedimento para um conjunto de Unidades Solicitantes, Distritos Sanitários ou Município.

**NOTA:** Unidades Básicas de Saúde utilizam **cota livre**, enquanto que as Unidades Executantes/Solicitantes: Policlínicas, Clínicas Especializadas e Centros de Saúde regulados com especialidades médicas, tem cota predefinida.

## Capítulo 2 – Fluxos Assistenciais

É o caminho a ser percorrido pelo Usuário desde a Atenção Primária até os demais níveis da assistência. Partindo do pressuposto que a Atenção Primária deve ser a ordenadora e a coordenadora do cuidado no SUS, sendo responsável pela avaliação, acompanhamento e encaminhamento do Usuário aos serviços especializados.

Diante disso, com o objetivo de facilitar e organizar o acesso aos agendamentos para a Atenção Especializada estabeleceu-se uma lógica de que cada unidade de saúde, seja ela, uma Unidade Básica de Saúde – UBS (ESF, Centro de Saúde) ou Policlínica, será sempre um local de referência para o agendamento de consultas e exames de uma determinada população adscrita.

| POPULAÇÃO ADSCRITA                                                                                                | UNIDADE DE REFERÊNCIA                     |
|----------------------------------------------------------------------------------------------------|-------------------------------------------|
| Usuário PSF                                                                                                    | USF's ou UPINHA de referência             |
| PACS João de Barros e área descoberta<br>(Santo Amaro e Recife)                                                   | US 101 Policlínica Waldemar de Oliveira   |
| PACS Boa Vista e área descoberta (Boa Vista, Soledade, Paissandu, Ilha do Leite, Cabanga, Coelhos, Joana Bezerra) | US 160 Policlínica Gouvêia de Barros      |
| PACS São José; PACS Santo Antônio e área descoberta<br>(Santo Antônio e São José)                                 | US 166 Policlínica Centro<br>(PAM Centro) |

| POPULAÇÃO ADSCRITA                                                     | UNIDADE DE REFERÊNCIA              |
|------------------------------------------------------------------------|------------------------------------|
| Usuário PSF                                                            | USF's ou UPINHA de referência      |
| PACS (Arruda) e área descoberta                                        | US 376 Policlínica Salomão Kelner  |
| PACS (Campo Grande, Hipódromo, Fundão e Cajueiro) e área descoberta    | US 169 Policlínica Amaury Coutinho |
| PACS (Linha do Tiro, Sítio do Rosário e Dois Unidos) e área descoberta | US 155 CS Monteiro de Moraes       |

| POPULAÇÃO ADSCRITA                                                                                                    | UNIDADE DE REFERÊNCIA                                                                               |
|----------------------------------------------------------------------------------------------------|----------------------------------------------------------------------------------------------------|
| Usuário PSF                                                                                                    | USF's ou UPINHA de referência                                                                       |
| Áreas descobertas dos bairros: Derby, Graças, Espinheiro,<br>Aflitos, Jaqueira, Parnamirim, Tamarineira, Mangabeira e Alto<br>José do Pinho. | US 162 Policlínica Albert Sabin ou<br>US 103 CS Mário Ramos                                         |
| PACS 2 e 5; área descoberta dos bairros: Casa Forte, Santana,                                                                                | US 171 CS Joaquim Costa Carvalho ou                                                                 |
| Poço, Alto do Mandu, Monteiro, Casa Amarela e Apipucos                                                                                       | US 109 CS Francisco Pignatari                                                                       |
| PACS1 e 4; área descoberta dos bairros: Vasco da Gama, Alto<br>José Bonifácio e Morro da Conceição                                           | US 144 Policlínica Clementino Fraga,<br>US 103 CS Mário Ramos ou<br>US 152 CS Iná Rosa Borges       |
| PACS3 e 6; área descoberta dos bairros: Nova Descoberta,<br>Brejo de Beberibe, Macaxeira e Córrego do Jenipapo                               | US 144 Policlínica Clementino Fraga,<br>US 120 CS Mário Monteiro ou<br>US 121 CS Bruno Maia         |
| Área descoberta dos bairros: Brejo da Guabiraba; Passarinho;<br>Guabiraba; Dois Irmãos; Pau Ferro e Sítio dos Pintos.                        | US 144 Policlínica Clementino Fraga,<br>US 171 CS Joaquim Costa Carvalho ou<br>US 121 CS Bruno Maia |

## Tabela de Referência Ambulatorial Primária do Distrito Sanitário III

## Tabela de Referência Ambulatorial Primária do Distrito Sanitário IV

| POPULAÇÃO ADSCRITA                                                                        | UNIDADE DE REFERÊNCIA         |
|-------------------------------------------------------------------------------------------|-------------------------------|
| Usuário PSF                                                                               | USF's ou UPINHA de referência |
| PACS Zumbi Bernardo e área descoberta (Ilha Do retiro,<br>Madalena, Prado, Torre e Zumbi) | US 128 Pol. Lessa de Andrade  |
| PACS Torrões e área descoberta (Engenho do Meio, Prado,<br>Cordeiro e Torrões)            | US 106 CS Joaquim Cavalcanti  |
| PACS Várzea e área descoberta (Caxangá, Cidade<br>Universitária e Várzea)                 | US 149 CS Olinto Oliveira     |
| PACS Iputinga e área descoberta (Cordeiro e Iputinga)                                     | US 112 CS José Dustan         |

## Tabela de Referência Ambulatorial Primária do Distrito Sanitário V

| POPULAÇÃO ADSCRITA                                                                                                    | UNIDADE DE REFERÊNCIA          |
|----------------------------------------------------------------------------------------------------|--------------------------------|
| Usuário PSF                                                                                                    | USF's ou UPINHA de referência  |
| PACS Afogados; PACS Mustardinha (parte que cobre<br>Afogados) e área descoberta (Afogados e Jiquiá)                             | US 159 Pol. Agamenon Magalhães |
| PACS Mustardinha; PACS Afogados (região de divisa<br>com Mustardinha) e Área descoberta (Bongi e<br>Mustardinha)                | US 161 CS Romero Marques       |
| PACS Areias; PACS Caçote; PACS Barro e Área<br>descoberta (Barro, Areias, Caçote)                                               | US 117 CS Gaspar Regueira      |
| PACS Estância e área descoberta<br>(Jardim São Paulo, Curado, Estância)                                                         | US 150 CS Fernandes Figueira   |
| PACS Coqueiral; PACS Tejipió; PACS Brasília;<br>PACS Totó; PACS Sancho e<br>Área descoberta (Totó, Tejipió, Sancho e Coqueiral) | US 142 CS Bidu Krause          |

| POPULAÇÃO ADSCRITA                                       | UNIDADE DE REFERÊNCIA         |
|----------------------------------------------------------|-------------------------------|
| Usuário PSF                                              | USF's ou UPINHA de referência |
| PACS Joca e área descoberta de Boa Viagem                | US 148 CS Dom Miguel Valverde |
| PACS Ilha do Destino e área descoberta do Pina           | US 119 CS José Carneiro Leão  |
| PACS Tijolos e área descoberta da Imbiribeira e do IPSEP | US 126 CS Romildo Gomes       |
| PACS Alto da Jaqueira e                                  | US 104 CS Ivo Pabolo          |
| Residenciais (área descoberta); PACS UR 01/Dois Rios     | 05 104 C5 100 Nabelo          |
| AD Boa Viagem                                            | US 137 CS Djair Brindeiro     |

## Tabela de Referência Ambulatorial Primária do Distrito Sanitário VI

## Fluxo Geral de Agendamento Ambulatorial

O caminho a ser percorrido pelo Usuário, encaminhado para algum procedimento, iniciará a partir da sua unidade de referência.

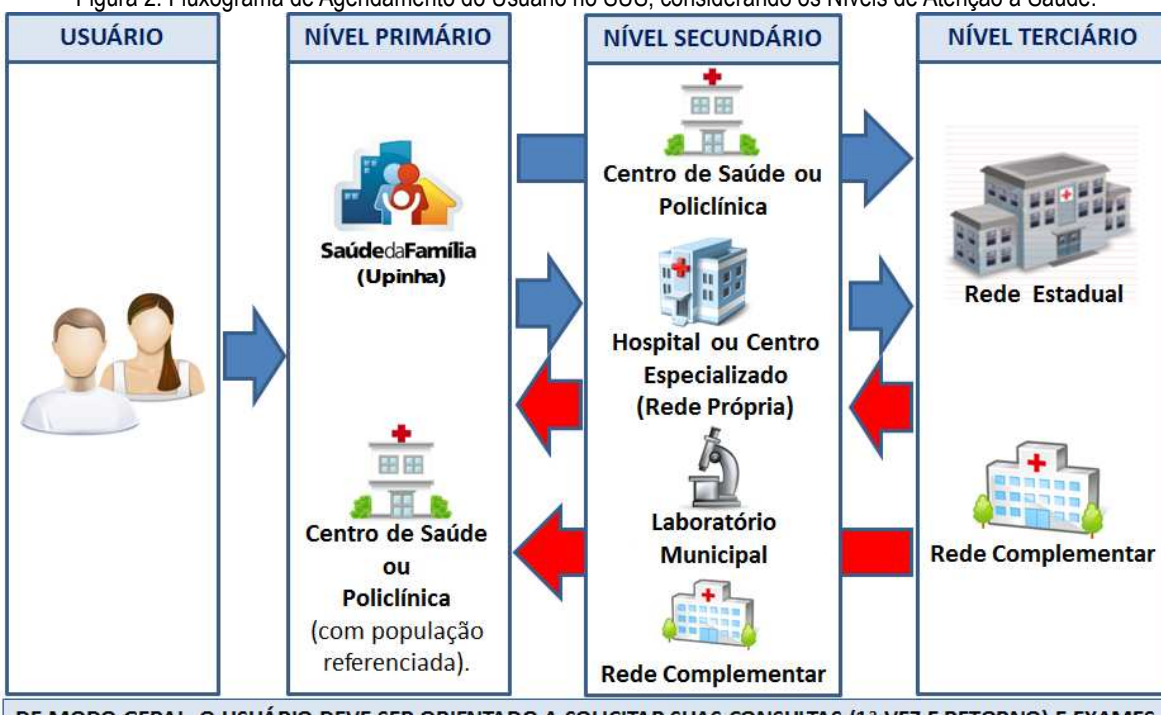

Figura 2. Fluxograma de Agendamento do Usuário no SUS, considerando os Níveis de Atenção à Saúde.

DE MODO GERAL, O USUÁRIO DEVE SER ORIENTADO A SOLICITAR SUAS CONSULTAS (1ª VEZ E RETORNO) E EXAMES PELA SUA UNIDADE DE REFERÊNCIA NA ATENÇÃO PRIMÁRIA, EXCETO PARA AS ESPECIALIDADES COM AGENDA LOCAL E EXAMES DE ALTA COMPLEXIDADE, COM AGENDAMENTO NAS EXECUTANTES.

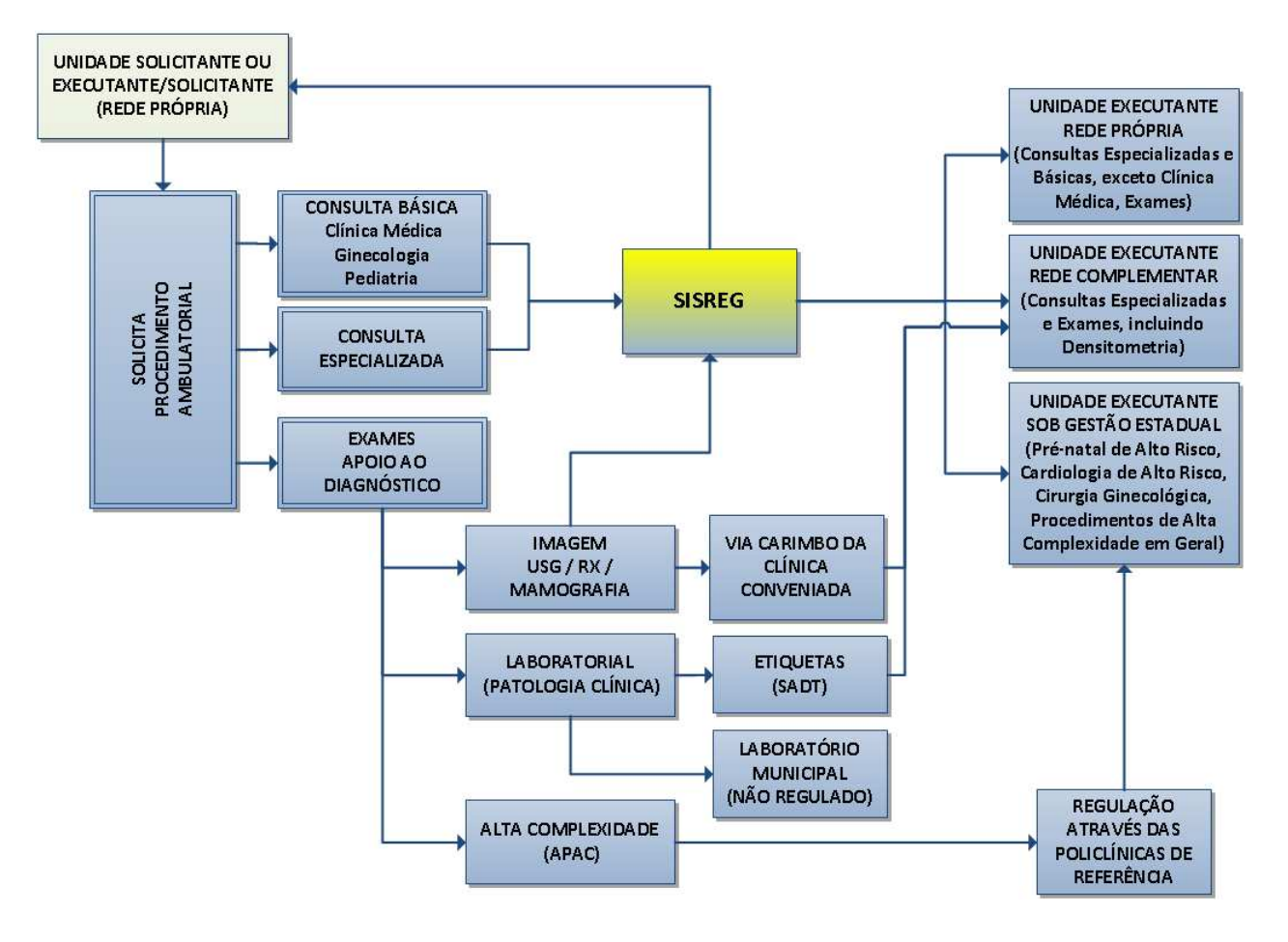

Figura 3. Fluxograma Geral da Regulação Ambulatorial do Recife

## Referência e Oferta de Procedimentos Ambulatoriais

De modo geral, o fluxo apresentado na figura 3 se aplica a todos os procedimentos ofertados. Entretanto, devemos observar que cada unidade solicitante tem uma ou mais unidades executantes de referência no seu Distrito Sanitário. As unidades da rede complementar são referência para todo o município.

Consulte a **Grade de Referência Ambulatorial**, disponível na tela principal do SISREG, para verificar as unidades de referência e os fluxos de agendamento no seu Distrito Sanitário, por procedimento.

## Regulação Ambulatorial com o SISREG

A fim de operacionalizar um fluxo assistencial estabelecido no município, podemos utilizar o SISREG (Sistema Nacional de Regulação) de forma eficaz no agendamento dos procedimentos.

Na figura a seguir, podemos visualizar as etapas do processo de agendamento realizado com sucesso.

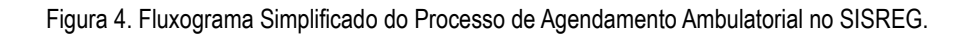

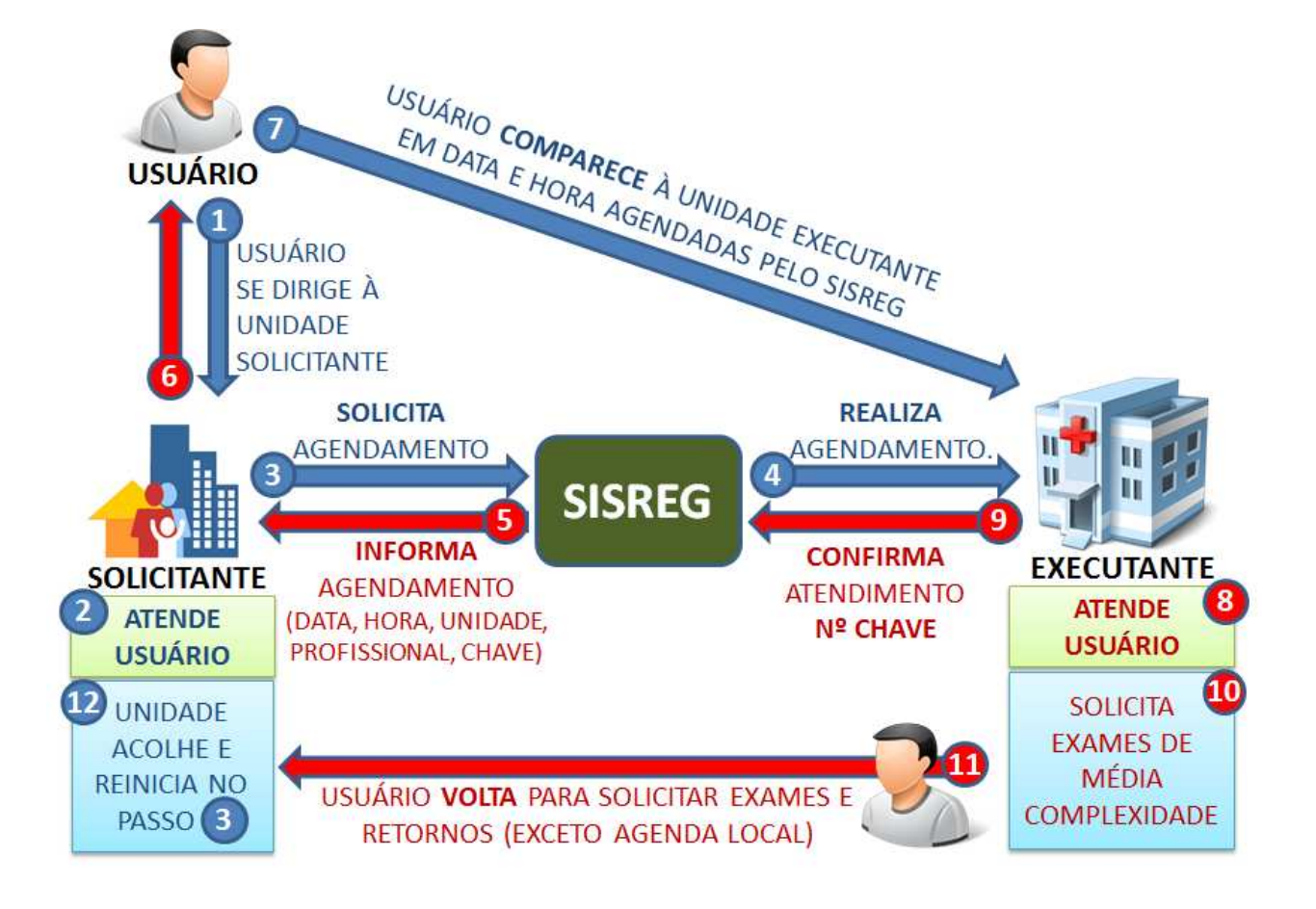

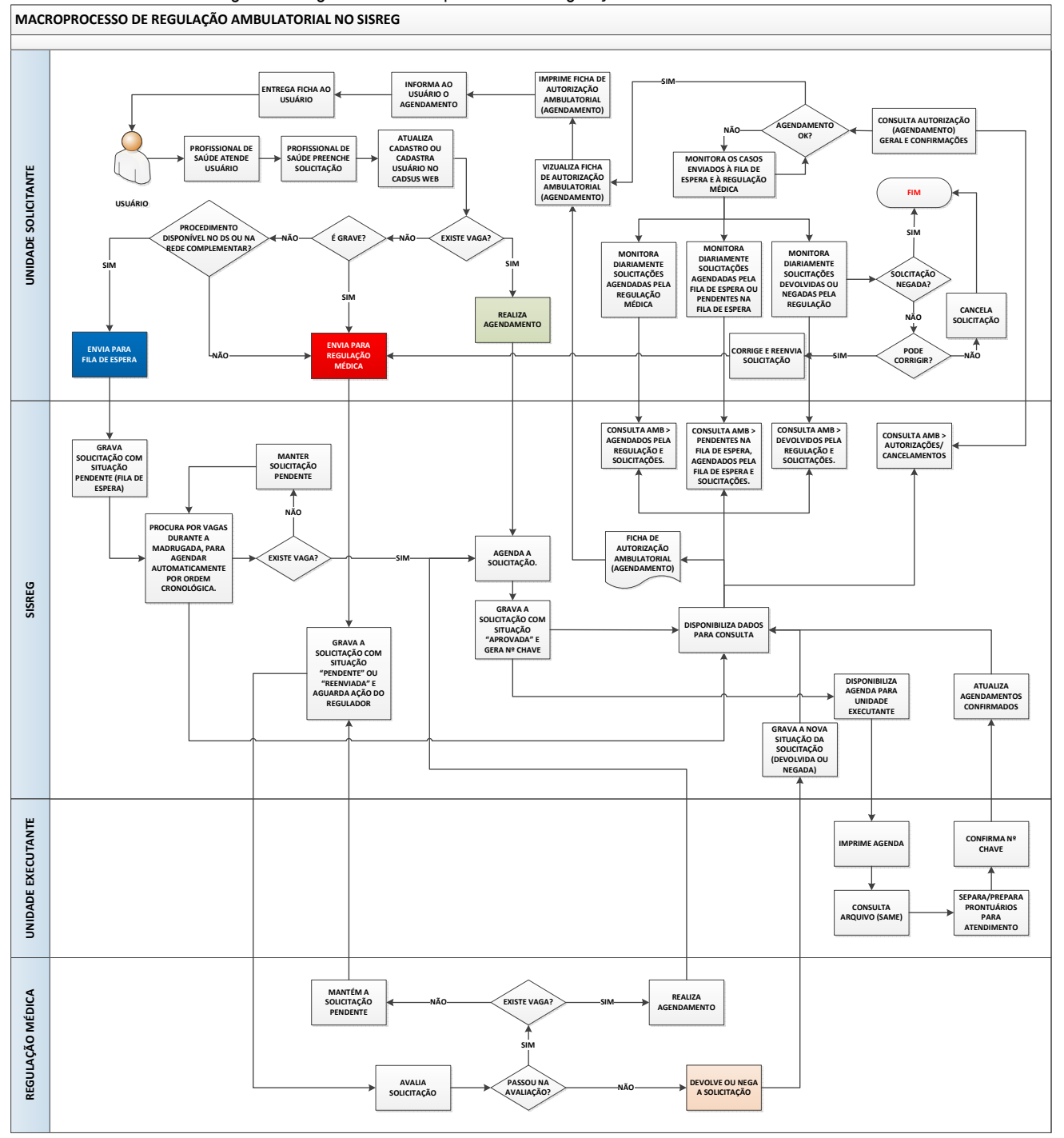

Figura 5. Diagrama do Macroprocesso de Regulação Ambulatorial no SISREG.

O Diagrama acima tem como objetivo ilustrar de forma um pouco mais detalhada o funcionamento do sistema SISREG, do ponto de vista de cada nível operacional envolvido: Unidade Solicitante, SISREG, Unidade Executante e Regulação Médica.

O processo é iniciado a partir do Usuário e pode concluir com ele ou não. Acompanhe as "setas" e os "losangos de decisão", que direcionam um novo caminho a cada decisão tomada.

## Fluxo da Fila de Espera e Regulação Médica

Em algum momento, o Usuário poderá necessitar de um procedimento sem vaga disponível no SISREG ("NENHUMA VAGA ENCONTRADA"). Para esses casos, o fluxo de solicitação poderá ser através da Fila de Espera ou Regulação Médica, conforme critérios de encaminhamento apresentados a seguir.

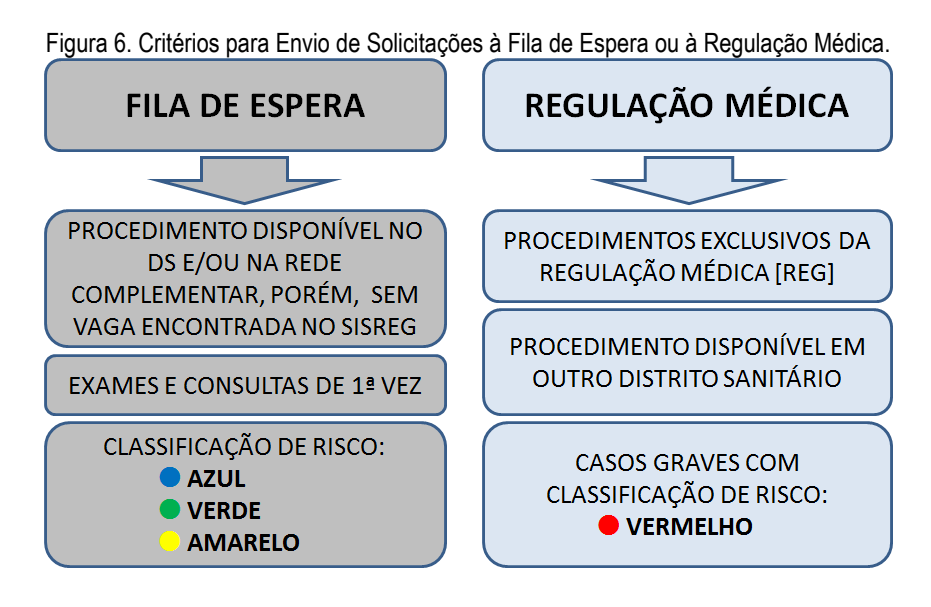

**NOTA:** Os procedimentos exclusivos da Regulação Médica podem ser facilmente observados na tela principal do SISREG, Através da "Grade de Referência Ambulatorial". É importante consultar essa grade periodicamente, para ficar por dentro das atualizações.

Para enviar uma solicitação, tanto para a **Fila de Espera** quanto para a **Regulação Médica**, os seguintes campos do SISREG devem ser preenchidos:

- "CID" da hipótese diagnóstica ou do diagnóstico definitivo;
- "Telefone" do Usuário ou de contato, atualizado no cadastro do Usuário, por meio do CADSUS WEB;
- "Classificação de Risco";
- "Observações" contendo a Justificativa detalhada da solicitação e resultado de exames, conforme descrito na Ficha de Solicitação Ambulatorial.

No caso de solicitação à **Regulação Médica**, poderão ser selecionadas as opções a seguir, de forma opcional, mas devidamente justificadas no campo "Observações" do SISREG:

- "Unidade desejada";
- "Data desejada".

O SISREG oferece alternativas para acompanhamento das solicitações enviadas, tanto para a fila de espera quanto para a Regulação Médica. É extremamente importante monitorar diariamente as solicitações:

- ✓ Agendadas pela Fila de Espera (CONSULTA AMB);
- ✓ Agendadas pela Regulação (CONSULTA AMB);
- ✓ Devolvidas pela Regulação (CONSULTA AMB);
- ✓ Negadas pela Regulação (CONSULTA AMB > SOLICITAÇÕES);
- ✓ Canceladas pela Fila de Espera (CONSULTA AMB > SOLICITAÇÕES).

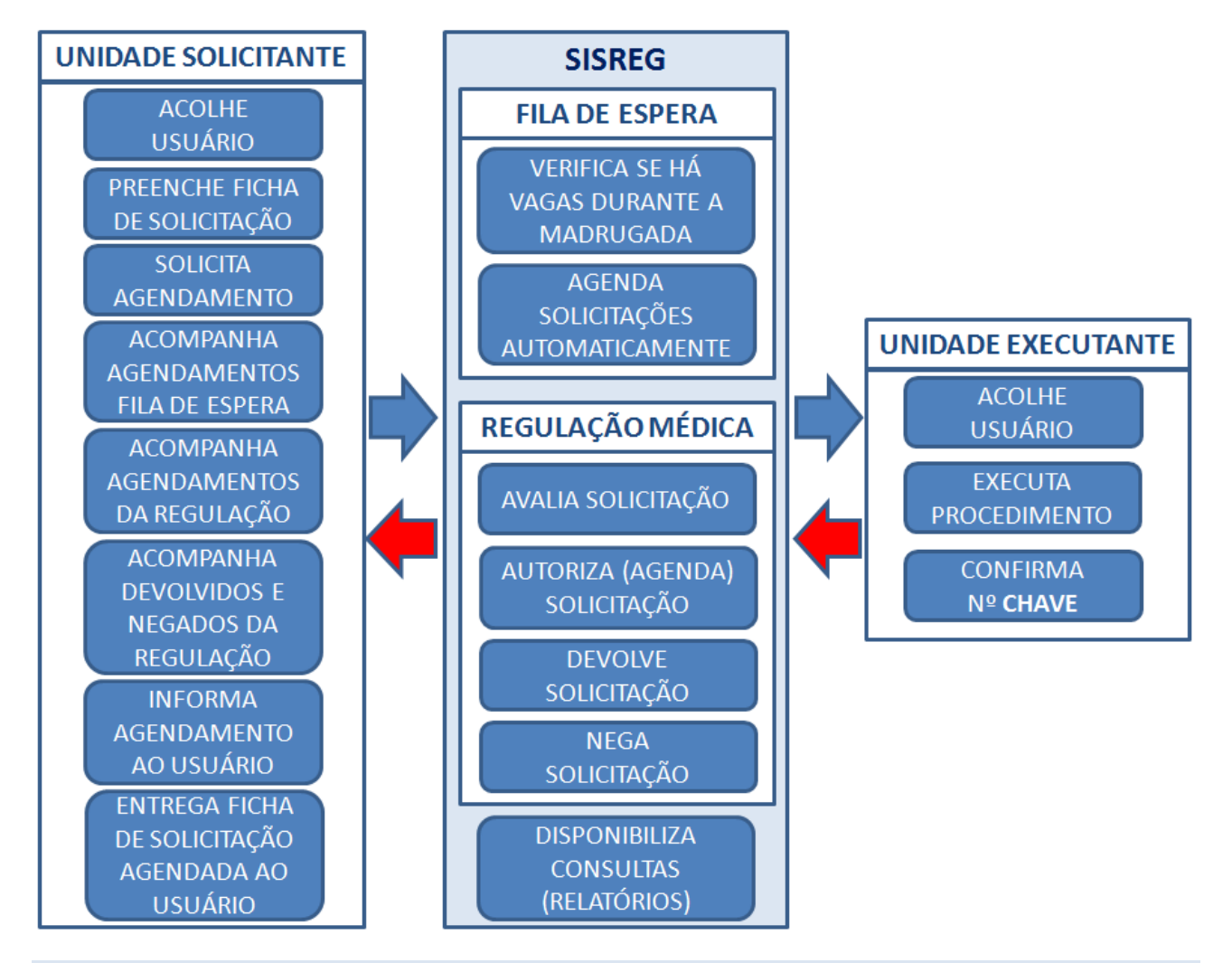

Figura 7. Fluxograma de Envio e Acompanhamento da Fila de Espera e Regulação Médica.

**NOTA:** Caso uma solicitação enviada para a **Fila de Espera** não atenda aos critérios de agendamento, poderá ser cancelada ou enviada para a **Regulação Médica**. As opções de monitoramento do SISREG serão apresentadas com maiores detalhes adiante.

## Capítulo 3 – Sistema Nacional de Regulação – SISREG

Um software (programa de computador), acessível por meio da internet, desenvolvido pelo DATASUS, capaz de operacionalizar os processos de regulação do acesso aos serviços de saúde, desde a atenção básica até a internação hospitalar.

## Perfis de Acesso do SISREG

Para garantir maior segurança e permitir que vários operadores possam utilizar o SISREG em diferentes níveis de operação, existem os seguintes perfis de acesso disponíveis no módulo ambulatorial do sistema:

- 1. **Perfil Solicitante** Realiza solicitação de procedimentos ambulatoriais, podendo ou não ter acesso ao CADSUS WEB, para consulta, cadastro e edição de dados dos Usuários;
- 2. Perfil Executante Consulta agendas de trabalho e confirma atendimento;
- 3. **Perfil Videofonista** Utilizado por teleatendente ou teleoperador, viabiliza acesso ao SISREG, através do telefone, para unidades que não dispõem de computador e conexão com a internet;
- 4. **Perfil Regulador/Autorizador** Responsável pela avaliação das solicitações enviadas para a Regulação Médica, o qual pode autorizar, devolver ou negar solicitações.

Para cada perfil existe um nome de operador (login) e uma senha. No decorrer desse material iremos descrever as principais funcionalidades dos perfis Solicitante e Executante.

**NOTA:** A senha é de responsabilidade de cada operador do sistema, sendo pessoal e intransferível. O seu uso inadequado sujeitará o responsável às penalidades cabíveis, conforme legislação vigente.

## Como Acessar o SISREG?

O sistema pode ser acessado apenas por pessoas autorizadas pela regulação municipal, através do preenchimento da Ficha Cadastro de Operador em Sistemas Web (Anexo 1).

Após o devido cadastramento e autorização, o acesso ao sistema pode ser feito por meio dos seguintes passos:

1. Clique em um dos programas navegadores de internet abaixo:

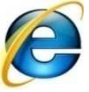

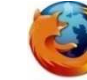

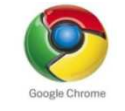

Internet Explorer

Mozilla Firefox

Google Chrome

2. Digite na barra de endereços do navegador de internet: <u>http://sisregiiipe.saude.gov.br</u> e Tecle <Enter> (← ).

NOTA: Adicione o endereço como "Favoritos", para ter acesso mais rapidamente no futuro.

3. Na tela inicial digite "**Operador**" e "**Senha**", fornecidos pela Coordenação Municipal do SISREG, logo após, clique em "**entrar**", conforme figura a seguir.

| LOGIN |           |
|-------|-----------|
|       | Operador: |
|       | ISMAEL    |
|       | Senha :   |
|       | •••••     |
|       |           |
|       | entrar    |
|       |           |

Figura 8. Acessando o SISREG

## Iniciando a Utilização do Sistema

| rigura 3. Tela Philipai do s                                                                                                    | 315NLG                                                                                                  |
|----------------------------------------------------------------------------------------------------|----------------------------------------------------------------------------------------------------|
|                                                                                                    | ERASIL                                                                                                  |
| SISREG                                                                                                    | 😭 principal 🔤 contato 🙁 sair                                                                            |
| SISTEMA DE REGULAÇÃO Operador:<br>SOLICITAR — CONSULTA GERAL — CONSULTA AMB — VIDEOFONISTA TROCA DE SENHA                                                                                                    | 876TONI Perfil: SOLICITANTE Unidade: US 376 POLICLINICA SALOMAO KELNER (6897029) V - 3.4,5806           |
| Leia com regularidade esses avisos:<br>Federal<br>: 24.09.2013 -<br><u>Nova regra da Fila de espera no mó</u>                                                                                                    | Caso não consiga ver os<br>avisos do Recife, mova<br>esta barra para baixo.                             |
| Foi implementado no día 2<br>espera continuará a ser exec<br>seguinte forma:<br>1. Classificação de risco;<br>2. Em cada nível de classific<br>O agendamento automático<br>por ordem de data de inclusão<br>agendamento será por data e hol<br>Essa implementação faz parte de um pacote de mudanças que o sistema est-<br>das Centrais de Regulação. | sos dos<br>cipal,<br>rea!<br>ificação de risco na cor "vermelho",<br>classificação de risco, a ordem de |
| Quaisquer dúvidas entrar em contato com a equipe do SISREG/CGRA/MS pelo o                                                                                                    | email: <u>sisreg@saude.gov.br</u><br>⊻                                                                  |
| Departamento de Regulação, Avaliação e Controle de Sistemas                                                                                                    | DEATASUS<br>Departamento de Informática do San<br>Participativa                                         |

Eigura 0, Tola Dringinal do SISPEC

Após o login, visualizamos a tela principal, que apresenta ao centro: Avisos dos níveis Federal e Municipal; Na barra superior azul: Opções disponíveis do perfil; Na barra superior verde: Operador conectado, Perfil do operador, Unidade e os seguintes botões (links):

principal – Exibe a tela principal, a partir de qualquer tela do sistema;

Contato – Abre o aplicativo de correio eletrônico do seu computador, para comunicação via e-mail com o Ministério da Saúde. Nesse caso é preferível nos contactar, através do e-mail: <u>sisreg@recife.pe.gov.br</u>.

**Seir** – Permite sair com segurança do sistema. Sempre utilize esse link antes de fechar o navegador de internet!

## Troca de Senha

Durante a ativação de um operador do SISREG, o coordenador municipal cria uma senha inicial, que deverá ser trocada pelo operador por uma senha mais segura, de conhecimento pessoal, com até oito (8) dígitos, optando sempre pela "Complexidade" forte.

Para realizar a troca da senha siga os passos adiante, após entrar no SISREG:

- 1. Clique na opção "TROCA DE SENHA";
- 2. Na tela que surge, digite a "Senha Atual", digite a "Senha Nova", redigite a senha nova em "Confirmação", atualize o seu "E-mail" e o "Telefone", caso necessário, e clique em "Alterar".

| ALTERAÇÃO DE SENHA |                        |                     |
|--------------------|------------------------|---------------------|
| Alteraçã           | o de Senha             |                     |
| Operador:          | 103RAFAEL              |                     |
| Nome:              | Rafael Goncalves Ramos |                     |
| Senha Atual:       | •••••                  |                     |
| Senha Nova:        | ••••••                 | Complexidade: FORTE |
| Confirmação:       | ••••••                 |                     |
| E-mail:            | rafael@bol.com         |                     |
| Telefone:          | 88889999               |                     |
|                    | Alterar                |                     |

Figura 10. Alteração de Senha

NOTA: Por medida de segurança da informação, o SISREG solicita periodicamente ao operador a troca da senha.

## Capítulo 4 - Perfil Solicitante SISREG Ambulatorial

Destinado aos operadores que realizam solicitações e agendamentos de consultas e exames no sistema. Dispõe das seguintes opções:

- 1. SOLICITAR Para solicitar agendamento de consultas e exames (ambulatorial);
- 2. CONSULTA GERAL Para consultar informações comuns.
  - 2.1. CNS (CADWEB) Consulta números de CNS na base federal (a mesma do CADSUS WEB);
  - 2.2. CNS (SISREG) Consulta o CNS na base do SISREG (pode não constar na base federal);
  - 2.3. TABELA DE PROCEDIMENTOS SUS Oferece uma breve consulta sobre os procedimentos da tabela SUS. Acesse <u>http://sigtap.datasus.gov.br</u> para uma consulta mais abrangente e detalhada.
- 3. CONSULTA AMB Consulta informações sobre a rotina de trabalho na solicitação de procedimentos.
  - SOLICITAÇÕES Oferece vários filtros de consulta, com o objetivo de localizar uma ou várias solicitações de procedimentos;
  - 3.2. AUTORIZAÇÕES/CANCELAMENTOS Podemos consultar apenas as solicitações autorizadas (agendadas), através do Código de Solicitação ou CNS e/ou Período de Solicitação. Trazendo as mesmas funções da opção SOLICITAÇÔES, de forma reduzida;
  - 3.3. AGENDADOS PELA FILA DE ESPERA Consulta agendamentos realizados somente através da Fila de Espera do SISREG;
  - 3.4. AGENDADOS PELA REGULAÇÃO Consulta agendamentos realizados através da Regulação Médica;
  - 3.5. DEVOLVIDOS PELA REGULAÇÃO Consulta solicitações devolvidas pelo Médico regulador, por algum motivo, por meio da qual é possível corrigir e reenviar à Regulação ou Cancelar, selecionando "Nova Solicitação";
  - 3.6. PPI/COTAS Utilizada para consultar as cotas disponíveis e utilizadas em um determinado mês e ano, por procedimento;
  - 3.7. AGENDAMENTOS/DATA DE SOLICITAÇÃO Consulta um ranking de solicitações realizadas em determinado período, por operador solicitante ou autorizador e videofonista (caso tenha sido por meio do callcenter), com opção de detalhamento desses agendamentos;
  - 3.8. ESCALAS Uma breve consulta às escalas dos profissionais por unidade executante;
  - 3.9. GRUPOS/PROCEDIMENTOS Breve consulta à tabela de procedimentos interna do SISREG;
  - 3.10. PRONTUÁRIOS A ENVIAR Permite consultar, por período de execução, os Usuários agendados para outras unidades executantes;
  - 3.11. SOLICITAÇÕES PENDENTES NA FILA DE ESPERA Consulta todas as solicitações pendentes na Fila de Espera;
  - 3.12. ABSENTEÍSMO/UNIDADE Consulta os Usuários que não tiveram seu agendamento confirmado na unidade executante, através do nº "**chave**".

NOTA: No decorrer do manual trataremos de algumas opções com maiores detalhes.

## Solicitando e Realizando um Agendamento no SISREG

|                                                             |                                                                                   | ERASIL                                                                             |
|-------------------------------------------------------------|-----------------------------------------------------------------------------------|------------------------------------------------------------------------------------|
| SISREG<br>sistema de regulação                              | Operador: 376TONI Perfil: SOLIGITANTE Unidade: US 33                              | principal 🔤 contato 💌 sair<br>76 POLICLINICA SALOMAO KELNER (6897029) V - 3.4.5129 |
| SOLICITAR 👻 CONSULTA GERAL 🔟 CONSULTA AMB 👻                 | VIDEOFONISTA TROCA DE SENHA                                                       |                                                                                    |
| AMBULATORIAL                                                |                                                                                   |                                                                                    |
| Antigo Ambulatorial (Solicitar)                             | CONSULTA AO CADASTRO DE PACIENTES SUS                                             |                                                                                    |
|                                                             | Dados do Paciente                                                                 |                                                                                    |
|                                                             | CNS                                                                               |                                                                                    |
|                                                             | Nome do Paciente                                                                  |                                                                                    |
|                                                             | Nome da Mãe                                                                       |                                                                                    |
|                                                             | Data de Nascimento                                                                |                                                                                    |
|                                                             | UF de Nascimento Selecione a UF Y Município de Nascimento Selecione o Municipio Y |                                                                                    |
|                                                             |                                                                                   |                                                                                    |
|                                                             |                                                                                   |                                                                                    |
|                                                             | Pesquisar Limpar                                                                  |                                                                                    |
|                                                             |                                                                                   |                                                                                    |
|                                                             |                                                                                   |                                                                                    |
|                                                             |                                                                                   |                                                                                    |
|                                                             |                                                                                   |                                                                                    |
|                                                             |                                                                                   |                                                                                    |
|                                                             |                                                                                   |                                                                                    |
|                                                             |                                                                                   |                                                                                    |
|                                                             |                                                                                   |                                                                                    |
| Departamento de Regulação, Avaliação e Controlo de Sistemas |                                                                                   |                                                                                    |
| Departamento de Regulação, Avaliação e controle de sistemas |                                                                                   | DATASUS Secretaria de Gestão<br>Barticipativa                                      |
|                                                             |                                                                                   | Departamento de Informática do Sus Participacióna                                  |

1. Apontar o mouse na opção "SOLICITAR" e em seguida clicar em "AMBULATORIAL";

2. Inserir o número do Cartão Nacional de Saúde, com 15 dígitos, no campo "CNS" ou, caso o mesmo não apresente o CNS, informar o "Nome do Paciente" e o "Nome da Mãe" ou o "Nome do Paciente", "Nome da Mãe" e a "Data de Nascimento". Clicar no botão "Pesquisar", para o SISREG tentar localizar na base de dados dele.

**NOTA:** Recomendamos não digitar o nome completo das pessoas, pois existem algumas falhas no cadastro que impedem localizar o Usuário corretamente. Se um Usuário não for localizado de uma forma, tente pesquisar de outra, pelo nome e nome da mãe, sem a data de nascimento, por exemplo.

Figura 12. Mensagem informando que nenhum paciente foi encontrado.

CONSULTA AO CADASTRO DE PACIENTES SUS

Achium paciente encontrado. Favor, pesquisar no CADSUS WEB.

Yotar Pesquisar no CADSUS Web

3. Caso o Usuário não seja localizado, o sistema exibe a mensagem a seguir, porém, por precaução é necessário e prudente clicar em "Voltar" e refazer a pesquisa de outra forma antes de acessar o CADSUS WEB.

Figura 13. Encontrando e selecionando paciente para agendamento.

CONSULTA AO CADASTRO DE PACIENTES SUS

Pecientes: CRISTIANE MENDES BARBOSA / Más: SEVERIMA MENDES BARBOSA / CNS: SP800205828874?
Raturalidade: RECIFE - PE / Residencia: RECIFE - PE / Nascimento: 12.02.196E

Vatar Quatro Pequísar no CADSUS Web

4. Caso o Usuário seja localizado, o sistema exibe os seus dados básicos e aguarda uma ação.

Note que os botões "**Voltar**" e "Pesquisar no CADSUS WEB" ainda estão habilitados, pois, se o Usuário não for o que está sendo apresentado poderemos refazer a pesquisa ou acessarmos o CADSUS WEB. Mas, ainda não é o nosso caso. Vamos em frente e clicamos em "**Cadastro**"!

Figura 14. Tela de Consulta ao Cadastro do Paciente.

CONSULTA AO CADASTRO DE PACIENTES SUS

## Confira os dados do paciente e selecione a opção desejada.

| Dados Pessoais:                   |         |        |           |                                   |
|-----------------------------------|---------|--------|-----------|-----------------------------------|
| CNS:                              |         |        |           |                                   |
| 898002058288744                   |         |        |           |                                   |
| Nome do paciente:                 |         |        |           | Raça:                             |
| CRISTIANE MENDES BARBOSA          |         |        |           | PARDA                             |
| Filiação:                         |         |        |           |                                   |
| Mãe: SEVERINA MENDES BAR          | BOSA    |        |           |                                   |
| Pai: SEM INFORMAÇÃO               |         |        |           | -                                 |
| Data de Nascimento:               |         |        |           | Sexo:                             |
| 12/02/1966                        |         |        |           | FEMININO                          |
| UF de Nascimento:                 |         |        |           | Naturalidade:                     |
| PE                                |         |        |           | RECIFE                            |
| Endereco:                         |         |        |           |                                   |
| Tipo Logradouro:                  |         |        |           | Logradouro:                       |
| RUA                               |         |        |           | RIO JABOATAO                      |
| Complement o:                     |         |        |           | Número:                           |
|                                   |         |        |           | 435                               |
| Bairro:                           |         |        |           | CEP:                              |
| CORDEIRO                          |         |        |           | 50721-520                         |
| UF Residencia:                    |         |        |           | Cidade:                           |
| PE                                |         |        |           | RECIFE                            |
| Telefone Residencial ou Recado:   |         |        |           |                                   |
| (81)32244587                      |         |        |           |                                   |
| Documentos:                       |         |        |           |                                   |
| Identidade/Órgão Emissor/Estado,  | /Data E | missão |           |                                   |
| • • •                             |         |        |           |                                   |
| Cert, de Nascimento/Livro/Folha/D | Data En | nissão |           |                                   |
| • •                               |         |        |           |                                   |
|                                   |         |        | Atu       | alizado em: 21/10/2013 - 09:19:16 |
|                                   |         |        |           |                                   |
| N                                 | /oltar  | Editar | Continuar |                                   |

5. A tela "Consulta ao Cadastro de Pacientes SUS" é exibida. Confira os dados e, se necessário, clique em "**Voltar**", para refazer a pesquisa ou "**Editar**", para atualizar os dados do Usuário, através do CADSUS WEB.

Preste muita atenção nesse momento, confira os dados do usuário através de um documento de identificação válido e comprovante de residência atualizado. Observe se existem erros no cadastro. Atualize dados de **Endereço** e **Telefone** (pode ser mais de um). No entanto, se estiver tudo certo, clique em "**Continuar**", para prosseguir com a solicitação;

## Figura 15. Tela de Solicitação do Procedimento Ambulatorial.

SOLICITAÇÃO DE CONSULTAS AMBULATORIAIS

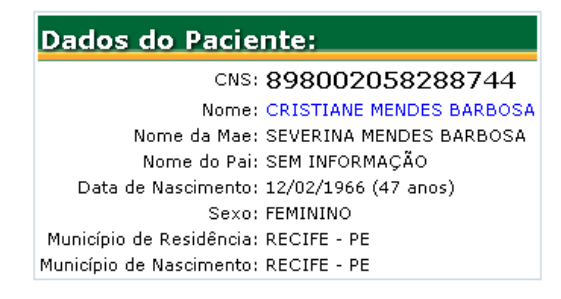

| Dados da Solicitação:      |                                      |      |   |  |
|----------------------------|--------------------------------------|------|---|--|
| Procedimento Ambulatorial: | Selecione o Procedimento             |      | • |  |
| Retorno:                   |                                      | CID: |   |  |
| Profissional Solicitante:  | Selecione o Profissional Solicitante |      | • |  |
| Central Executante:        | (261160) RECIFE* 💌                   |      |   |  |
| Unidade Executante:        | Selecione a Unidade Executante 💌     |      |   |  |
|                            |                                      |      |   |  |

OK

6. Ao clicar em "**Continuar**", veremos a tela acima, na qual os dados básicos do Usuário são apresentados novamente e o sistema aguarda o preenchimento dos "**Dados da Solicitação**":

- "Procedimento Ambulatorial" Selecione o procedimento a ser solicitado;
- "Retorno" Margue a caixinha somente em caso de RETORNO;
- "CID" Digite o código da Classificação Internacional de Doenças. Caso não saiba, consultar no link CID 10, localizado na tela principal;
- "Profissional Solicitante" Selecione o Profissional de Saúde que solicita o procedimento;
- "Central Executante" Não precisa alterar;
- "Unidade Executante" Não é obrigatório o seu preenchimento.

**NOTA**: Na configuração do SISREG Recife existem alguns grupos de procedimentos, que contemplam subprocedimentos específicos. Nesse caso, poderemos selecionar um ou vários, por Usuário, até o limite máximo indicado na faixa verde que antecede as opções, sempre de acordo com a solicitação.

Figura 16. Tela de Sub-procedimentos de Grupo.

SOLICITAÇÃO DE CONSULTAS AMBULATORIAIS

### **GRUPO - CONSULTAS EM CARDIOLOGIA**

| Selecione os exames a serem realizados (maximo: 1): |                                      |  |  |  |
|-----------------------------------------------------|--------------------------------------|--|--|--|
| CONSULTA EM CARDIOLOGIA - 0 A 13 ANOS (0301010072)  |                                      |  |  |  |
| CONSULTA EM CARDIOLOGIA > 18 ANOS (0301010072)      |                                      |  |  |  |
|                                                     |                                      |  |  |  |
|                                                     | Total de exames selecionados: 0 de 1 |  |  |  |
|                                                     |                                      |  |  |  |
|                                                     | Voltar Confirmar                     |  |  |  |

**NOTA**: Alguns grupos de procedimentos de Consulta oferecem um sob-procedimento dedicado a RETORNO. Essa opção deverá ser selecionada se for um caso de retorno.

Figura 17. Tela de Agendamento com Vaga Encontrada.

## Solicitação de Consultas Ambulatoriais

| Dados do Paciente:     |                             |  |  |  |
|------------------------|-----------------------------|--|--|--|
| CNS:                   | 898002058288744             |  |  |  |
| Nome:                  | CRISTIANE MENDES<br>BARBOSA |  |  |  |
| Nome da Mae:           | SEVERINA MENDES<br>BARBOSA  |  |  |  |
| Nome do Pai:           | SEM INFORMAÇÃO              |  |  |  |
| Data de<br>Nascimento: | 12/02/1966 (47 anos)        |  |  |  |
| Sexo:                  | FEMININO                    |  |  |  |
| Raca:                  | PARDA                       |  |  |  |
| Residencia:            | RECIFE - PE                 |  |  |  |

| Procedimento:                                          |
|--------------------------------------------------------|
| CONSULTA EM GASTROENTEROLOGIA -<br>ADULTO (0301010072) |
| 14 a 120 anos                                          |
| AMBOS                                                  |
| 30 dias                                                |
| NAO                                                    |
|                                                        |

| Dados da Solicitação:                                    |   |
|----------------------------------------------------------|---|
| Central Executante: RECIFE - PE (261160)                 | 1 |
| Profissional Solicitante: ALEX FERNANDES MARINHO CORREIA |   |
| CID: Z00                                                 |   |
| Retorno: NAO                                             |   |

## VAGAS DISPONÍVEIS

(Clique no nome da unidade de saúde para visualizar as vagas correspondentes)

| US 376 POLICLINICA SALOMAO KELNER - RECIFE - PE                                       |
|---------------------------------------------------------------------------------------|
| O 30,10,2013 - QUA - 08:00hrs - ANDREA SIMONE SIQUEIRA DE QUEIROS (1ª VEZ - Saldo: 2) |
| O 30.10.2013 - QUA - 13:00hrs - ANDREA SIMONE SIQUEIRA DE QUEIROS (1ª VEZ - Saldo: 1) |
| O 05,11,2013 - TER - 08:00hrs - ANDREA SIMONE SIQUEIRA DE QUEIROS (1ª VEZ - Saldo: 5) |
| O 05.11.2013 - TER - 13:00hrs - ANDREA SIMONE SIQUEIRA DE QUEIROS (1ª VEZ - Saldo: 5) |
|                                                                                       |

7. Após o preenchimento dos "**Dados da Solicitação**", se existir VAGA DISPONÍVEL, a tela acima será exibida, na qual o operador poderá selecionar a unidade executante e a agenda disponível por data, horário e profissional.

Marcar

Voltar

Nesse momento é importante que saibamos se o Usuário poderá comparecer ao local, data e horário a ser agendado, visando evitar desperdício de vagas.

Caso necessário, clique no botão "Voltar", para reinserir os dados da solicitação, senão, clique em "Marcar", para efetivar o agendamento selecionado acima.

**NOTA:** Em caso de procedimento com agendamento livre à rede solicitante, o saldo de vagas pode desaparecer repentinamente, pois as unidades estão solicitando procedimentos ao mesmo tempo.

Videof onist a:

Figura 18. Tela Autorização de Procedimentos Ambulatoriais.

Solicitação de Consultas Ambulatoriais

## AUTORIZAÇÃO DE PROCEDIMENTOS AMBULATORIAIS

44668 UNIDADE SOLICITANTE CNES: Solicitante: Autorizador: Nome: US 376 POLICLINICA SALOMAO KELNER 6897029 376TONI 376TONI UNIDADE EXECUTANTE CNES: Nome US 376 POLICLINICA SALOMAO KELNER 6897029 Endereço: Numero: Complemento: Bairro: ESTRADA VELHA DE AGUA FRIA AGUA FRIA S/N Telefone: CEP: Municipio: UF: 81 3355-9900 52111-000 RECIFE ΡE Profissional Executante: Data e Horário Atendimento: ANDREA SIMONE SIQUEIRA DE QUEIROS QUA - 30/10/2013 - 08:00hrs DADOS DO PACIENTE Nome do Paciente CNS: CRISTIANE MENDES BARBOSA 898002058288744 Nome da Mae: SEVERINA MENDES BARBOSA Endereço Complemento: Número: Logradouro: RUA RIO JABOATAO 435 UE: CEP: Bairro: Município: CORDEIRO RECIFE ΡE 50721-520 Telefone: Data Nascimento: Idade: Sexo: FEMININO (81) 32244587 12/02/1966 47 anos DADOS DA SOLICITAÇÃO Data de Aprovação: Código Solicitação: Data da Solicitação: Tipo da Consulta 89338948 21/10/2013 21/10/2013 1ºVez CPF Profissional Solicitante: Profissional Solicitante: 855,253,914-49 ADRIANA FREITAS LINS PIMENTEL Diagnóstico Inicial: CID: Classificação de Risco: EXAME GERAL E INVESTIGACAO DE PESSOAS SEM QUEIXAS OU DIAGNOSTICO AZUL - Atendimento RELATADO Eletivo Procedimentos Marcados: Código Unificado: CONSULTA EM GASTROENTEROLOGIA - ADULTO 0301010072

## **AVISOS DO MUNICIPIO**

07/01/2013

Chave:

ATENÇÃO, CLIENTE DO SUS! PARA GARANTIR O SEU ATENDIMENTO NAS UNIDADES DE SAÚDE, TENHA SEMPRE EM MÃOS O SEU CARTÃO NACIONAL DE SAÚDE (CNS) E UM DOCUMENTO DE IDENTIFICAÇÃO.

Exibir Ficha Reduzida

Imprimir

Nova Solicitacao

8. Após clicarmos no botão "Marcar", a tela acima é exibida. O sistema exibe a ficha "Autorização de Procedimentos Ambulatoriais". Ela indica que chegamos ao final de um agendamento com êxito! Temos, enfim, as informações necessárias ao encaminhamento do Usuário à Unidade Executante. Podemos ainda "imprimir" essa autorização e anexar à Ficha de Solicitação Ambulatorial (Anexo 2), ou transcrever as seguintes informações para a ficha utilizada:

- Chave Número aleatório gerado pelo sistema para garantir o atendimento do Usuário na Unidade • Executante, pois é com esse número que o atendimento será confirmado no perfil executante do SISREG. Somente o operador solicitante e o Usuário conhecem o número "Chave";
- Nome da Unidade Executante Unidade que prestará o atendimento ao Usuário; •
- Endereço e Telefone da Unidade Executante;
- Nome do Profissional Executante Aquele que realizará o atendimento, fará a análise laboratorial ou emitirá o laudo de um exame de imagem (Raio X, Ultrassonografia, Mamografia, etc); Data e Horário do Atendimento;
- Código de Solicitação\*; •
- Avisos do Município e Preparos de Exames.

(\*) Na área "DADOS DA SOLICITAÇÃO" existe um "Código de Solicitação", que serve para realizar consultas no SISREG ou para solicitar cancelamentos. Favor não confundir esse código com o nº "Chave".

Para reduzir o gasto de papel na unidade, pode-se clicar no botão "**Exibir Ficha Reduzida**" e minimizar a área a ser impressa apenas com os dados suficientes para o devido encaminhamento do Usuário, conforme figura a seguir: A partir dessa tela, é possível partir para uma "**Nova Solicitação**", clicando no respectivo botão.

Caso queira visualizar a tela principal do sistema, clique no botão 🕥, localizado no canto superior direito da tela.

**NOTA:** Esta ficha não deverá ser impressa para substituir a Ficha de Encaminhamento ao Especialista ou a Ficha de Solicitação Ambulatorial, que deverá estar devidamente preenchida, carimbada e assinada por profissional de saúde do município.

Figura 19. Tela Autorização Reduzida de Procedimentos Ambulatoriais.

## Solicitação de Consultas Ambulatoriais

## AUTORIZAÇÃO DE PROCEDIMENTOS AMBULATORIAIS

| Chave:                                 |                       |          |              |                   |                  |  |
|----------------------------------------|-----------------------|----------|--------------|-------------------|------------------|--|
| 44668                                  |                       |          |              |                   |                  |  |
| UNIDADE EX                             | ECUTANTE              |          |              |                   |                  |  |
| Nome:                                  |                       |          | CNES:        |                   |                  |  |
| US 376 POLICLI                         | NICA SALOMAO KELNER   |          | 6897029      |                   |                  |  |
| Endereço:                              |                       |          | Numero:      | Complemento       | : Bairro:        |  |
| ESTRADA VELHA                          | A DE AGUA FRIA        |          | S/N          |                   | AGUA FRIA        |  |
| Telefone:                              |                       |          | CEP:         | Municipio:        | UF:              |  |
| 81 3355-9900                           |                       |          | 52111-000    | RECIFE            | PE               |  |
| Profissional Execu                     | utante:               |          |              | Data e Horári     | o Atendimento:   |  |
| ANDREA SIMON                           | E SIQUEIRA DE QUEIRO  | S        |              | QUA - 30/10       | /2013 - 08:00hrs |  |
|                                        |                       |          |              |                   |                  |  |
| DADOS DO P                             | ACIENTE               |          |              |                   |                  |  |
| Nome do Paciente                       |                       |          |              | CNS:              |                  |  |
| CRISTIANE MEN                          | DES BARBOSA           |          |              | 898002058288744   |                  |  |
| Data Nascimento:                       |                       | Idade:   |              | Sexo:             |                  |  |
| 12/02/1966                             |                       | 47 anos  |              | FEMININO          |                  |  |
| Município:                             |                       |          | UF:          |                   |                  |  |
| RECIFE                                 |                       |          |              | PE                |                  |  |
| DADOS DA S                             | OLICITAÇÃO            |          |              |                   |                  |  |
| Código Solicitação                     | ):                    |          |              |                   | Tipo da Consulta |  |
| 89338948                               |                       |          |              |                   | 1ºVez            |  |
| Procediment os Marcados:               |                       |          |              | Código Unificado: |                  |  |
| CONSULTA EM GASTROENTEROLOGIA - ADULTO |                       |          |              | 0301010072        |                  |  |
|                                        |                       |          |              |                   |                  |  |
|                                        | Exibir Ficha Completa | Imprimir | Impressora T | férmica N         | Nova Solicitacao |  |
|                                        |                       |          |              |                   |                  |  |

## Fila de Espera e Regulação Médica

Agora que sabemos solicitar e agendar um procedimento, precisamos saber o que fazer quando nos deparamos com a seguinte mensagem:

| Figura 20. Mensagem "Nenhuma Vaga Encontrada" na Tela de Agendamento. |        |           |  |  |
|-----------------------------------------------------------------------|--------|-----------|--|--|
| NENHUMA VAGA ENCONTRADA                                               |        |           |  |  |
|                                                                       |        |           |  |  |
|                                                                       | Voltar | Solicitar |  |  |
|                                                                       |        |           |  |  |

Esta mensagem somente é exibida quando não há mais vaga disponível na(s) unidade(s) executante(s) para agendamento ou quando as cotas se esgotam, considerando os prazos do parâmetro de agendamento ambulatorial. Então, só temos duas alternativas:

- Clicar em "Voltar" e tentar pesquisar as vagas de outra forma;
- Clicar em "Solicitar" e enviar a solicitação para Fila de Espera ou para Regulação Médica.

E se a mensagem exibida for esta?

| Figura 21. Mensagem "Procedimento Regulado" na Tela de Agendamento. |        |           |  |  |
|---------------------------------------------------------------------|--------|-----------|--|--|
| PROCEDIMENTO REGULADO                                               |        |           |  |  |
| I ROCEDIMENTO REGULADO                                              |        |           |  |  |
|                                                                     | Voltar | Solicitar |  |  |
|                                                                     |        |           |  |  |

Nesse caso, a solicitação deverá ser enviada somente para a **Regulação Médica**, pois estamos diante de um procedimento exclusivo da Regulação Médica.

## Procedimentos Exclusivos da Regulação Médica

São procedimentos cujo agendamento somente poderá ser realizado através da Regulação Médica. Esses procedimentos são identificados no SISREG pelo termo [REG] no final da descrição.

**NOTA:** Os procedimentos que fazem parte de algum grupo não apresentam o termo [REG]. Por isso, é importante consultar a "Grade de Referência Ambulatorial", disponível na tela principal do SISREG, na área de avisos do nível municipal (abaixo do nível federal).

## O que é Fila de Espera?

A Fila de Espera é uma funcionalidade do SISREG que agenda procedimentos de forma automática, durante a madrugada, caso existam vagas e cotas disponíveis (mesmo cota livre).

## Pré-requisitos para Enviar uma Solicitação à Fila de Espera.

- Procedimentos existentes no próprio Distrito Sanitário com Vaga Não Encontrada;
- Procedimentos existentes na Rede Complementar com Vaga Não Encontrada;
- Exames e Consultas (somente 1<sup>ª</sup> vez);
- Classificação de Risco: AZUL, VERDE OU AMARELO.

## O que é Regulação Médica?

Trata-se de uma fila de espera regulada, na qual as solicitações são avaliadas por profissional regulador, que poderá após a avaliação:

- Autorizar e agendar a solicitação;
- Devolver a solicitação para correção ou cancelamento por parte da unidade solicitante;
- Negar a solicitação, caso esteja em não conformidade.

## Pré-requisitos para Enviar uma Solicitação à Regulação Médica.

- Procedimentos exclusivos da Regulação Médica;
- Procedimentos disponíveis em outro Distrito Sanitário;
- Casos graves e prioritários, com Classificação de Risco baseada no Protocolo de Acesso.

## Enviando uma Solicitação à Fila de Espera / Regulação Médica.

Figura 22. Tela de Solicitação de Procedimentos à Fila de Espera ou Regulação Médica.

| SOLIC                                     | TAÇÃO DE CON | SULTAS AIVIBULA  | TORIAIS        |                    |
|-------------------------------------------|--------------|------------------|----------------|--------------------|
|                                           |              |                  |                |                    |
| JNIDADE SOLICITANTE                       |              |                  |                |                    |
| lome:                                     |              | CNES:            | Solicitante    | Videof onista:     |
| IS 226 PSF CHAO DE ESTRELAS               |              | 0022233          | 226TONI        |                    |
| DADOS DO PACIENTE                         |              |                  |                |                    |
| Nome do Paciente:                         |              |                  |                | CNS:               |
| CRISTIANE MENDES BARBOSA                  |              |                  |                | 898002058288744    |
| _ogradouro:                               | Endereço:    |                  | Compleme       | nto: Número:       |
| NA NA                                     | RIO JABO     | ATAO             |                | 435                |
| Bairro:                                   | Município:   |                  |                | CEP:               |
| CORDEIRO                                  | RECIFE       |                  |                | 50721-520          |
| lefone:                                   | Data Nasci   | mento:           | Idade:         | Sexo:              |
| 81)32244587                               | 12/02/196    | 56               | 47 anos        | FEMININO           |
| DADOS DA SOLICITAÇÃO                      |              |                  |                |                    |
| CPF do Médico Solicitante:                | Nome Médi    | co Solicitante:  |                |                    |
| 91 902 323-72                             | ADALGIZA     | CARNEIRO FURT    | ADO DOS SANTOS |                    |
| Diagnóstico Inicial:                      | CID:         |                  |                | Vaga Solicitada:   |
| NGINA INSTAVEL                            | 1200         |                  |                | 1ªVEZ              |
| lassificação de Risco:                    |              |                  |                |                    |
| Azul - Prioridade 3 - Atendimento Eletivo |              |                  | -              |                    |
| Jnidade Desejada:                         |              |                  |                | Data Desejada:     |
| Selecione a Unidade Desejada              |              |                  | •              | 8                  |
| Descadimentos Calisitados:                |              |                  |                | Cédice Unifice des |
| CONSULTA EM CARDIOLOGIA > 18 ANOS         |              |                  |                | 0301010072         |
| DESTINO DA SOLICITACAO                    |              |                  |                |                    |
| inviar Solicitação:                       |              |                  |                |                    |
|                                           | O Regulação  | O Eila de Espera |                |                    |
| Aunicípio Regulador:                      | Regulação    |                  |                |                    |
| (261160) RECIFE                           | -            |                  |                |                    |
| Dbservacoes:                              |              |                  |                |                    |
|                                           |              |                  |                |                    |
| Assinatura do Médico Solicitante:         |              | CR               | м р            | Pata<br>21/10/2013 |
|                                           |              |                  |                |                    |
|                                           |              |                  |                |                    |
|                                           | Voltar       | Envier           |                |                    |

Para enviar uma solicitação, tanto para a Fila de Espera quanto para a Regulação Médica, os seguintes campos devem ser preenchidos:

- "CID" da hipótese diagnóstica ou do diagnóstico definitivo;
- "Telefone" do Usuário ou de contato, atualizado no cadastro do Usuário por meio do CADSUS WEB;
- "Classificação de Risco", mediante protocolo de acesso;
- "Observações" contendo a Justificativa detalhada da solicitação e resultado de exames, conforme descrito na Ficha de Encaminhamento ao Especialista ou na Ficha de Solicitação Ambulatorial.

No caso de solicitação à **Regulação Médica**, poderão ser selecionadas as opções a seguir, de forma opcional, mas devidamente justificadas no campo "Observações":

- "Unidade desejada";
- "Data desejada".

Para concluir e enviar a solicitação, clique em "Enviar", caso contrário, clique em "Voltar".

Após o envio da solicitação, o sistema gera um "Código de Solicitação", que deverá ser anotado na ficha de encaminhamento ou na Ficha de Solicitação Ambulatorial, nesta última em campo apropriado, para facilitar o acompanhamento.

## Figura 23. Tela Solicitação de Procedimento Enviada à Fila de Espera ou Regulação.

| SOLICITAÇÃO DE CONSULTAS AMBULATORIAIS       |                  |                  |                        |                   |  |
|----------------------------------------------|------------------|------------------|------------------------|-------------------|--|
| Cod. Solicitacao:                            |                  |                  |                        |                   |  |
| 74036                                        |                  |                  |                        |                   |  |
| UNIDADE SOLICITANTE                          |                  |                  |                        |                   |  |
| Nome:<br>US 128 POLICLINICA LESSA DE ANDRADE |                  | CNES:<br>0000590 | Solicitante<br>128TONI | Videofonista:<br> |  |
| DADOS DO PACIENTE                            |                  |                  |                        |                   |  |
| Nome do Paciente:                            |                  |                  | CNS:                   |                   |  |
| CRISTIANE MENDES BARBOSA                     |                  |                  | 8980020                | 58288744          |  |
| Logradouro:                                  | Endereço:        | Complemento:     | Número:                |                   |  |
| RUA                                          | RIO JABOATAO     |                  | 435                    |                   |  |
| CORDEIRO                                     | RECIEF           |                  | 50721-520              |                   |  |
| Telefone:                                    | Data Nascimento: | Idade:           | Sexo:                  |                   |  |
| (81) 32244587                                | 12/02/1966       | 47 anos          | FEMININO               |                   |  |

## Acompanhando as Solicitações Enviadas à Fila de Espera / Regulação Médica.

Após realizar uma solicitação ambulatorial, devemos acompanhar diariamente a situação dessas solicitações. Siga os passos adiante:

- A Ficha de Encaminhamento ao Especialista ou a Ficha de Solicitação Ambulatorial deve ficar retida na Unidade Solicitante, com o "Código de Solicitação" do SISREG devidamente anotado.
- O funcionário responsável por essas solicitações deve anotar os meios de contato do Usuário (telefone celular, • telefone fixo, telefone do trabalho ou para recado, e-mail, etc), para que possa comunicar-se com o mesmo e informar sobre os agendamentos de forma mais rápida.
- Realizar o acompanhamento das solicitações enviadas, através do SISREG, na opção "CONSULTA AMB", da . seguinte forma:

#### Consultar todas as solicitações pendentes na Fila de Espera. •

Acessar diariamente a opção "CONSULTA AMB" > "SOLICITAÇÕES PENDENTES NA FILA DE ESPERA". Basta clicar na opção que o sistema lista todas as solicitações pendentes, em ordem cronológica crescente (a mais antiga no topo), com os seguintes dados:

| Figura 24. Tela de Resultado da Consulta Solicitações Pendentes na Fila de Espera.                            |                     |  |  |  |  |  |  |  |  |
|----------------------------------------------------------------------------------------------------|---------------------|--|--|--|--|--|--|--|--|
| SOLICITACOES PENDENTES NA FILA DE ESPERA                                                                      |                     |  |  |  |  |  |  |  |  |
| Solicitacoes Pendentes (1):                                                                                   |                     |  |  |  |  |  |  |  |  |
| Cod.<br>Solicitacao CNS Paciente Nome Paciente Cod.<br>Procedimento Procedimento Solicitante Operador Data Es | Dias<br>em<br>spera |  |  |  |  |  |  |  |  |

Consultar os Agendamentos Realizados pela Fila de Espera.
 Acessar diariamente a opção "CONSULTA AMB" > "AGENDADOS PELA FILA DE ESPERA".

| Selecio                         | ne as opções desejadas.                                                                    |   |
|---------------------------------|--------------------------------------------------------------------------------------------|---|
| CNS:                            |                                                                                            |   |
| Procedime                       | nto                                                                                        |   |
| Código:<br>Nome:                |                                                                                            |   |
| Período                         |                                                                                            |   |
| C <sub>S</sub> a<br>Data inicia | licitação 🏾 Autorização 💭 Execução<br>II: 01/09/2012 🗳 Data final: 30/09/2012<br>LIMPAR Ok | 3 |

Figura 25. Tela Consulta Agendamentos da Fila de Espera.

## Marcados pela fila de espera com período de autorização entre 01/09/2012 e 30/09/2012

| Código   | CNS             | Usuario CNS                                      | Endereço                                      | Telefone | Procedimento                            | Profissional<br>Executante                               | Unidade<br>Executante      | Data de<br>Execução | Hora de<br>Execução | Avisado |
|----------|-----------------|--------------------------------------------------|-----------------------------------------------|----------|-----------------------------------------|----------------------------------------------------------|----------------------------|---------------------|---------------------|---------|
| 62678611 | 209052952040008 | SEVERINA<br>CELESTINA<br>DE SOUZA<br>SILVA       | VICENTE<br>AMORIM-<br>AGUA<br>FRIA-<br>RECIFE | 88901771 | GRUPO -<br>CONSULTAS EM<br>DERMATOLOGIA | CAMILA<br>DORNELAS<br>CAMARA<br>MARQUES<br>DE<br>ALMEIDA | HOSPITAL<br>SANTO<br>AMARO | 11.10.2012          | 12:00:00            | ব       |
| 62682206 | 206046386840005 | MARIZANDRA<br>PATRICIA<br>BRITO DA<br>ANUNCIACAO | RAUL<br>POMPEIA-<br>AGUA<br>FRIA-<br>RECIFE   |          | GRUPO -<br>DIAGNOSE EM<br>CARDIOLOGIA   | JOSE<br>SILTON<br>GOMES                                  | HOSPITAL<br>SANTO<br>AMARO | 25.09.2012          | 08:00:00            |         |

- Para uma consulta prática e abrangente, selecione o "**Período**" de "**Autorização**" (Data inicial e Data final), para que o sistema informe se houve agendamento realizado dentro do período informado.
- Para consultar um Usuário específico, insira apenas o "CNS".
- Para consultar um procedimento específico, insira o "Código" ou o "Nome" relativo ao "Procedimento" e o "Período" (Solicitação, Autorização ou Execução).
- Para executar a consulta, clique no botão "OK".
- Para limpar os campos, clique no botão "Limpar".
- Após comunicar o agendamento ao Usuário é obrigatório marcar a caixinha "Avisado", localizada à direita da lista.

Consultar os Agendamentos Realizados pela Regulação Médica.
 Acessar diariamente a opção "CONSULTA AMB" > "AGENDADOS PELA REGULAÇÃO".

Figura 26. Tela Consulta Agendados pela Regulação.

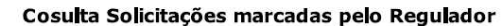

| CNS:                              |                        |                       |            |    |
|-----------------------------------|------------------------|-----------------------|------------|----|
| Procedimento                      |                        |                       |            |    |
| Código:<br>Nome:                  |                        |                       |            |    |
| Período                           |                        |                       |            |    |
| C Solicitaç<br>Data inicial: 01/1 | ão 🖲 A uto<br>0/2013 🔇 | orização<br>Data fina | C Execução | \$ |

Marcados pelo regulador com período de autorização entre 01/10/2013 e 04/10/2013

| Código   | Usuario CNS                     | Endereço                                           | Telefone         | Procedimento                             | Profissional<br>Executante                  | Unidade<br>Executante | Data de<br>Execução | Hora de<br>Execução | Avisado  |
|----------|---------------------------------|----------------------------------------------------|------------------|------------------------------------------|---------------------------------------------|-----------------------|---------------------|---------------------|----------|
| 69553618 | CRISTINA<br>MENEZES DA<br>SILVA | RUA<br>CASTOR-<br>BOMBA DO<br>HEMETERIO-<br>RECIFE | 86297124         | TESTE DE ESFORCO OU<br>TESTE ERGOMETRICO | WEIDSON<br>FRANCISCO<br>GONCALVES<br>DANTAS | IMIP<br>HOSPITALAR    | 01,11,2013          | 13:00:00            | <b>N</b> |
| 69619274 | GILVAN DE<br>SOUZA              | COLATINA-<br>AGUA FRIA-<br>RECIFE                  | (81)<br>87440591 | TESTE DE ESFORCO OU<br>TESTE ERGOMETRICO | WEIDSON<br>FRANCISCO<br>GONCALVES<br>DANTAS | IMIP<br>HOSPITALAR    | 12,11,2013          | 13:00:00            | •        |
| 87992854 | GLEYSON DA<br>SILVA<br>ARAUJO   | SANTINAS-<br>VASCO DA<br>GAMA-<br>RECIFE           | (81)<br>32686280 | GRUPO - CONSULTAS EM<br>OFTALMOLOGIA     | MICHELLE<br>MARIA<br>TEIXEIRA<br>FIGUEIREDO | SEOPE                 | 11.10.2013          | 07:00:00            | <b>v</b> |

- Para consultar os agendamentos da Regulação Médica, selecione o "Período" de "Autorização" (Data inicial e Data final), para que o sistema informe se houve agendamento realizado dentro do período informado.
- Para consultar um Usuário específico, insira apenas o "CNS".
- Para consultar um procedimento específico, insira o "Código" ou o "Nome" relativo ao "Procedimento" e o "Período" (Solicitação, Autorização ou Execução).
- Para executar a consulta, clique no botão "OK".
- Para limpar os campos, clique no botão "Limpar".
- Após comunicar o agendamento ao Usuário é obrigatório marcar a caixinha "Avisado", localizada à direita da lista.

• Consultar as Solicitações Devolvidas pela Regulação Médica.

Acessar **diariamente** a opção "CONSULTA AMB" > "DEVOLVIDOS PELA REGULAÇÃO", para checar se houve devolução de solicitações pela Regulação Médica.

Figura 27. Tela Consulta Devolvidos pela Regulação. Consulta solicitações devolvidas pelo regulador

| Selecione as opcoes desejadas.                      |  |  |  |  |
|-----------------------------------------------------|--|--|--|--|
| CNS:                                                |  |  |  |  |
| Procedimento                                        |  |  |  |  |
| Código:                                             |  |  |  |  |
| Período                                             |  |  |  |  |
| Data inicial: 01/08/2013 🍄 Data final: 05/08/2013 🛇 |  |  |  |  |
| LIMPAR Ok                                           |  |  |  |  |

Devolvidos pelo Regulador com período de solicitação entre 01/08/2013 e 05/08/2013.

| Código   | Usuário CNS                             | CNS             | Endereço                                                    | Telefone         | Data de<br>solicitação | Profissional<br>executante            | Unidade<br>executante                      |
|----------|-----------------------------------------|-----------------|-------------------------------------------------------------|------------------|------------------------|---------------------------------------|--------------------------------------------|
| 83555137 | ISAURA<br>SAMPAIO DA<br>SILVA           | 898003242481269 | VELHA DE<br>AGUA FRIA-<br>AGUA FRIA-<br>RECIFE              | (81)<br>88378285 | 05.08.2013             | JOSE<br>GERALDO<br>MATOS DE<br>MORAIS | US 376<br>POLICLINICA<br>SALOMAO<br>KELNER |
| 83586129 | MARCIO<br>FRANCISCO<br>DO<br>NASCIMENTO | 898003997807355 | JOÃO<br>CAVALCANTI<br>PETRIBU-<br>DOIS<br>UNIDOS-<br>RECIFE | (81)<br>86113892 | 05.08.2013             | JOSE<br>SERGIO<br>TOMAZ DE<br>SOUZA   | US 376<br>POLICLINICA<br>SALOMAO<br>KELNER |
| 83507653 | MARIA DAS<br>GRACAS<br>SILVA            | 898002301380132 | TUNISIA-<br>AGUAZINHA-<br>RECIFE                            | (81)<br>87639580 | 05.08.2013             | JOSE<br>GERALDO<br>MATOS DE<br>MORAIS | US 376<br>POLICLINICA<br>SALOMAO<br>KELNER |

É **muito importante** consultar as solicitações devolvidas pela regulação e agir o quanto antes para corrigir e reenviar, informar, cancelar e, se necessário, refazer a solicitação.

- Para consultar várias solicitações devolvidas pela regulação, utilize os filtros relativos ao "Período" de solicitação (Data inicial e Data final), para que o sistema informe se houve devolução dentro de um determinado período de solicitação à regulação;
- Para consultar um Usuário específico, insira apenas o "CNS";
- Para consultar um procedimento específico, insira o "Código" ou o "Nome" relativo ao "Procedimento" e o "Período" de solicitação;
- Para executar a consulta, clique no botão "OK";
- Para limpar os campos clique no botão "Limpar";
- Se ao clicar no botão "OK" o sistema exibir uma ou mais solicitações, clique em cada solicitação e observe o motivo da devolução, que poderá ser:
  - Para correção da justificativa clínica compatível com a solicitação;
  - Para correção da idade do Usuário, incompatível com o procedimento ou sub-procedimento;
  - Para correção do procedimento ou sub-procedimento solicitado;
  - Para inserir o número do Telefone no campo de cadastro do Usuário (utilizando CADSUS WEB);
  - Para informar um agendamento realizado diretamente através do perfil regulador, o qual poderá ser consultado no seu perfil solicitante por meio do **CNS** do Usuário.
- Após acessar a solicitação devolvida e visualizar o motivo, o operador solicitante poderá:
  - Corrigir a solicitação e Reenviar à Regulação, juntamente com a nova justificativa preenchida;
  - Cancelar a solicitação, quando aplicável, e finalizar o caso;
  - Cancelar a solicitação e realizar nova solicitação, caso necessário;
- Para Reenviar ou Cancelar uma solicitação:
  - Selecione a "Nova Situação" no campo indicado na figura a seguir (Regulação ou Cancelamento);

- Ao lado desse campo, preencha a nova justificativa do reenvio ou do cancelamento;
- Em seguida, clique no botão "Enviar", localizado no rodapé da ficha, para concluir a ação.

| Figura 28. Alterando a Situação de uma Solicitação Devol | vida.    |       |
|----------------------------------------------------------|----------|-------|
| Situação Atual: DEVOLVIDO                                |          |       |
| Nova Situação:                                           |          | li li |
| Regulacao co solicitante (examinador):                   | CRM Data |       |
| Cancelamento                                             | 05/08/2  | 2013  |

 Consultar as Solicitações Negadas pela Regulação Médica e outras Situações. Acesse a opção "CONSULTA AMB" > "SOLICITAÇÕES".

| Figura 29. Consulta Solicitações.                                         |
|---------------------------------------------------------------------------|
| ONSULTA SOLICITAÇÕES                                                      |
|                                                                           |
| Selecione as opcoes desejadas.                                            |
| Cód. Solicitação:                                                         |
| CNES Solicitante: CNES Executante:                                        |
| Periodo                                                                   |
| De: 🖲 Solicitação 💿 Autorização 💿 Execução                                |
| Data:                                                                     |
| Paciente                                                                  |
| CNS:                                                                      |
| Nome:                                                                     |
| Procedimento                                                              |
| Código:                                                                   |
| Descrição:                                                                |
|                                                                           |
| Status: 💿 Aprovado Todos 💿 Pendente Regulação 💿 Negado 💿                  |
| Devolvido 🔘 Reenviado 🔘 Cancelado                                         |
| A provado Fila de Espera Pendente Fila de Espera Cancelado Fila de Espera |
| Pesquisar Limpar Imprimir Resultados por pagina: 10 💌                     |

Para pesquisar todas as solicitações negadas dentro de um determinado período de solicitação, selecionamos o "**Período**" de "**Solicitação**" e na área inferior selecione a opção de "**Status**" = "**Negado**";

- Para executar a consulta, clique em "Pesquisar";
- Para limpar os campos, clique no botão "Limpar".

Além de poder consultar as solicitações negadas, essa consulta oferece vários filtros, que podem ser utilizados de forma isolada ou em conjunto.

- Para consultar uma solicitação específica preencha apenas o campo "Cód. Solicitação" e clique em "Pesquisar";
- Para consultar todas as solicitações de um Usuário, preencha apenas o campo "CNS" e clique em "Pesquisar";
- Para outras pesquisas é necessário preencher os campos relativos ao "Período" (até 31 dias), podendo ser de "Solicitação", "Autorização" ou "Execução", em conjunto com um ou mais dados desejados na pesquisa:
  - "Nome" do paciente ou Usuário (pode ser parte do nome);
  - "Procedimento" ("Código" ou "Descrição");
  - "CNES Solicitante";
  - "CNES Executante";
  - "Status":

• "*Aprovado Todos*" – Consulta todas solicitações aprovadas (agendadas), inclusive as agendadas por você mesmo;

- "Pendente Regulação" Consulta solicitações pendentes na Regulação Médica;
- "Negado" Consulta solicitações negadas pela Regulação Médica;

• "*Devolvido*" – Consulta solicitações devolvidas pela Regulação Médica. Pode ser utilizada em substituição a consulta "**Devolvidos pelo Regulador**";

- "Reenviado" Consulta solicitações que foram reenviadas à Regulação Médica;
- "Cancelado" Consulta todas as solicitações canceladas;

• "Aprovado Fila de Espera" – Consulta solicitações agendadas pela Fila de Espera (automaticamente);

- "Pendente Fila de Espera" Consulta solicitações pendentes na Fila de Espera;
- "Cancelado Fila de Espera" Consulta solicitações canceladas por meio da Fila de Espera.
- Para executar a consulta, clique em "Pesquisar";
- Para limpar os campos, clique no botão "Limpar".

## **Outras Consultas do Perfil Solicitante SISREG Ambulatorial**

## Consultando os Agendamentos da Unidade

Acessar a opção "CONSULTA AMB" > "AUTORIZAÇÃO/CANCELAMENTO". Se precisarmos consultar no sistema um agendamento, poderemos fazê-lo aqui, de forma rápida e simples.

| rigura de. conduita / atonzação/ cancelamento. |                  |               |  |  |  |  |
|------------------------------------------------|------------------|---------------|--|--|--|--|
| CONSULTA DE A                                  | UTORIZAÇÃO       | /CANCELAMENTO |  |  |  |  |
| Parâmetros d                                   | a Consulta:      |               |  |  |  |  |
| Código Solicitaç                               | ão:              |               |  |  |  |  |
| cr                                             | NS:              | Buscar CNS    |  |  |  |  |
| Pacier                                         | nte:             |               |  |  |  |  |
| Período de Solicitaç                           | ão: 🔇            | a 🔷           |  |  |  |  |
| I                                              | Consultar Limpar |               |  |  |  |  |

Existem várias formas de consultar:

- Consulta através do "Código de Solicitação": Fará uma consulta específica de uma solicitação em particular;
- Consulta por meio do "CNS" (Cartão Nacional de Saúde): Exibe um histórico dos agendamentos realizados por Usuário, podendo ou não preencher o "Período de Solicitação" (até 31 dias);
- Consulta por "Período de Solicitação": Permite realizar a consulta dentro de um período de solicitação. Aplicável quando não se sabe o "Código de Solicitação" nem o "CNS", mas, aproximadamente, a data em que foi feita a solicitação;
- Para executar a consulta, clique em "Pesquisar";
- Para limpar os campos, clique no botão "Limpar".

**NOTA 1**: O campo "**Paciente**" não poderá ser preenchido. O seu preenchimento é automático, por meio do "**CNS**". **NOTA 2**: O cancelamento descrito nesta opção se refere à funcionalidade de cancelar agendamentos, por meio dessa mesma consulta, porém, autorizada somente a coordenação municipal/distrital.

Figura 30. Consulta Autorização/Cancelamento.

## Consultando o Ranking de Agendamentos da Unidade

Acesse a opção "CONSULTA AMB" > "AGENDAMENTOS/DATA SOLICITAÇÃO".

Nessa opção será possível acompanhar o ranking das solicitações agendadas, por operador solicitante/autorizador e videofonista, caso tenha sido realizada por meio do Call Center, em um determinado período de **solicitação**. Para isso, basta inserir a "**Data inicial**" e "**Data final**" do período desejado e clicar em "**OK**" (até 31 dias).

|   | Figura 31. Consulta Agendamentos/Data Solicitação. |                                           |                |                |          |          |  |  |  |
|---|----------------------------------------------------|-------------------------------------------|----------------|----------------|----------|----------|--|--|--|
|   |                                                    | SOLICIT                                   | AÇÕES RANKING  | 6              |          |          |  |  |  |
|   | Pe                                                 | olicitações Ra<br>ríodo: 21/10/2013<br>Ok | nking<br>      | 3              |          |          |  |  |  |
|   | RANKIN                                             | IG DO PERÍODO                             | ENTRE 21/10/20 | 13 E 21/10/201 | 3        |          |  |  |  |
|   | U                                                  | PS: US 376 POLIC                          | CLINICA SALOMA | O KELNER       |          |          |  |  |  |
|   | Solicitante                                        | Videofonista                              | Quantidade     | Fila de Espera | Valor    | Detalhar |  |  |  |
| 1 | 376FERNANDA                                        |                                           | 18             |                | 0 222.60 | Detalhar |  |  |  |
| 3 | 376JOELCIO                                         |                                           | 6              |                | 0 130.10 | Detalhar |  |  |  |
| 4 | 7690FABIO                                          |                                           | 3              |                | 0 70.00  | Detalhar |  |  |  |

Clicando em "**Detalhar**" é possível visualizar mais informações, como procedimentos, data de agendamento, data de execução, profissional executante, dentre outros dados, até chegar à ficha de Autorização de Procedimentos Ambulatoriais de cada Usuário.

**NOTA:** A consulta pode apresentar login de operador regulador como solicitante, porém, esse operador, na verdade, é o autorizador da solicitação que se encontrava pendente na Fila de Espera ou aguardava autorização (agendamento).

## **Consultando Cotas**

Acessar a opção "CONSULTA AMB" > "PPI/COTAS".

Permite ao operador solicitante ter uma visão das cotas configuradas para a sua unidade e o seu uso (agendamentos realizados) em determinado mês e ano por procedimento.

| Figura 32. Consulta PPI/Cotas.                                |                                                                       |                                                           |                 |    |      |     |       |        |  |
|---------------------------------------------------------------|-----------------------------------------------------------------------|-----------------------------------------------------------|-----------------|----|------|-----|-------|--------|--|
| CONSULTA DE PPI/COTAS                                         |                                                                       |                                                           |                 |    |      |     |       |        |  |
|                                                               |                                                                       |                                                           |                 |    |      |     |       |        |  |
| Selecion                                                      | ie as opo                                                             | ;ões desejadas:                                           |                 |    |      |     |       |        |  |
| Referência(s): Município: Mês: Ano:<br>RECIFE RECIFE Nov 2013 |                                                                       |                                                           |                 |    |      |     |       |        |  |
|                                                               |                                                                       | Exibir Cota                                               | S               |    |      |     |       |        |  |
|                                                               |                                                                       | CONSULTA COTAS NO P                                       | ERÍODO DE 11/20 | 13 |      |     |       |        |  |
|                                                               |                                                                       | Município: R                                              | ECIFE           |    |      |     |       |        |  |
| Código Unificado                                              | Código                                                                | Procedime                                                 | ento            |    | Cota | Uso | Saldo | Tipo   |  |
| 0211040029                                                    | 3372307                                                               | COLPOSCOPIA                                               |                 |    | 60   | 38  | 22    | FISICO |  |
| 0301010072                                                    | 301010072 0701344 CONSULTA EM CARDIOLOGIA - ADULTO                    |                                                           |                 |    |      |     | 67    | FISICO |  |
| 0301010072                                                    | 3301010072 0701050 CONSULTA EM CARDIOLOGIA - ADULTO - RETORNO 40 33 7 |                                                           |                 |    |      |     | 7     | FISICO |  |
| 0301010072                                                    | 0701568                                                               | 568 CONSULTA EM CARDIOLOGIA - PEDIATRIA - RETORNO 9 0 9 F |                 |    |      |     |       | FISICO |  |
| 0301010064                                                    | 0201204                                                               | CONSULTA EM CLINICA MEDICA 1                              |                 |    |      |     | 60    | FISICO |  |
| 0301010064                                                    | 0201206                                                               | CONSULTA EM CLINICA MEDICA - RETORNO                      |                 |    |      |     | 15    | FISICO |  |
| 0301010072                                                    | 0701212                                                               | CONSULTA EM DERMATOLOGIA - GERAL                          |                 |    | 108  | 8   | 100   | FISICO |  |

Para realizar a consulta, basta selecionar o "Mês" e o "Ano" e clicar no botão "Exibir Cotas". Após isso o sistema exibe uma tabela contendo o quantitativo de cotas, o uso e o saldo por procedimento, conforme podemos ver na figura acima.

**NOTA**: Não podemos confundir os valores apresentados no ranking de agendamentos com o uso de cotas, pois o ranking considera o período de solicitação dos agendamentos e a consulta PPI/Cotas está relacionada ao período (mês) de execução (atendimento do Usuário).

## Consultando Unidades de Saúde

Acessível através da opção "CONSULTA GERAL" > "UNIDADES".

Permite ao operador solicitante consultar as unidades de saúde em formato de lista, contendo o código CNES, Nome Fantasia, Cidade, Telefone, Situação e Tipo, segundo classificação configurada no SISREG.

Figura 33. Consulta Unidades.

UNIDADES DE SAÚDE

| Unidad  | les de Saude:                                   |        |                    |          |                  |
|---------|-------------------------------------------------|--------|--------------------|----------|------------------|
| CNES    | Nome Fantasia                                   | Cidade | Telefone           | Situação | Тіро             |
| 0001198 | US 113 CS DR ARISTARCO AZEVEDO                  | RECIFE | (81) 33554381      | Normal   | Solic./Exec.     |
| 0001414 | US 117 CS GASPAR REGUEIRA COSTA                 | RECIFE | (81) 33554404      | Normal   | Solic./Exec.     |
| 0000752 | US 119 CS PROF JOSE CARNEIRO LEAO               | RECIFE | (81) 33554428      | Normal   | Solic./Exec.     |
| 0001317 | US 120 CS MARIO MONTEIRO MELO                   | RECIFE | (81) 33554385      | Normal   | Solic./Exec.     |
| 0001058 | US 121 CS PROF BRUNO MAIA                       | RECIFE | (81) 33554416      | Normal   | Solic./Exec.     |
| 0002143 | US 123 CS PROF CESAR MONTEZUMA                  | RECIFE | (81) 33554420      | Normal   | Solic./Exec.     |
| 0001090 | US 126 CS VER ROMILDO GOMES                     | RECIFE | (81) 33553330      | Normal   | Solic./Exec.     |
| 0000590 | US 128 POLICLINICA LESSA DE ANDRADE             | RECIFE | (81) 33557800/7802 | Normal   | Solic./Exec.     |
| 0001430 | US 129 AMEM AMBULATORIO ESPECIALIZADO DA MULHER | RECIFE | (81) 33556715      | Normal   | Solic./Exec.     |
| 0001031 | US 132 CS PROF HELIO MENDONCA                   | RECIFE | (81)32681775       | Normal   | Nao Classificada |
| 0000833 | US 137 CS DR DJAIR BRINDEIRO                    | RECIFE | (81) 33550118/0119 | Normal   | Solic./Exec.     |
| 0000876 | US 138 CS DR LUIZ WILSOM                        | RECIFE | (81) 33554628      | Normal   | Solicitante      |
| 0000868 | US 142 CS BIDU KRAUSE                           | RECIFE | (81)33550301/0300  | Normal   | Solic./Exec.     |
| 0000647 | US 144 POLICLINICA CLEMENTINO FRAGA             | RECIFE | (81) 33556049      | Normal   | Solic./Exec.     |
| 0001392 | US 148 CS DOM MIGUEL DE LIMA VALVERDE           | RECIFE | (81) 33550160      | Normal   | Solic./Exec.     |
| 0000817 | US 149 CS OLINTO OLIVEIRA                       | RECIFE | (81) 33556442/6443 | Normal   | Solic./Exec.     |
| 0000841 | US 150 CS FERNANDES FIGUEIRA                    | RECIFE | (81) 33554396      | Normal   | Solic./Exec.     |

**NOTA:** Não é possível cadastrar e alterar dados de unidades de saúde no SISREG. Toda unidade tem seus dados importados diretamente do CNES web (dados básicos, leitos e profissionais), através de rotina interna específica para essa finalidade. Portanto, novos cadastros e alterações somente podem ser realizados, por meio das fichas do CNES, que deverão ser enviadas a GPCA, para inclusão no CNES - Recife.

## Como Cancelar um Agendamento?

O prazo máximo para cancelar um agendamento é de 5 dias antes da data de execução.

Para cancelar é necessário entrar em contato com a Central de Regulação Distrital e solicitar o cancelamento, informando o motivo do não comparecimento do Usuário.

## Como Cancelar uma Solicitação enviada à Regulação Médica / Fila de Espera?

Entrar em contato com a Central de Regulação Municipal e solicitar o cancelamento, informando o motivo do cancelamento.

## Capítulo 5 - Perfil Executante SISREG Ambulatorial

Perfil de acesso destinado ao operador de unidade classificada como Executante ou Solicitante/Executante (Ambas), cujas principais tarefas estão listadas a seguir:

- Impressão/Confirmação de Agendas;
- Exportação de Agendas (integração com outros sistemas).

## Figura 34. Tela Principal do Perfil Executante.

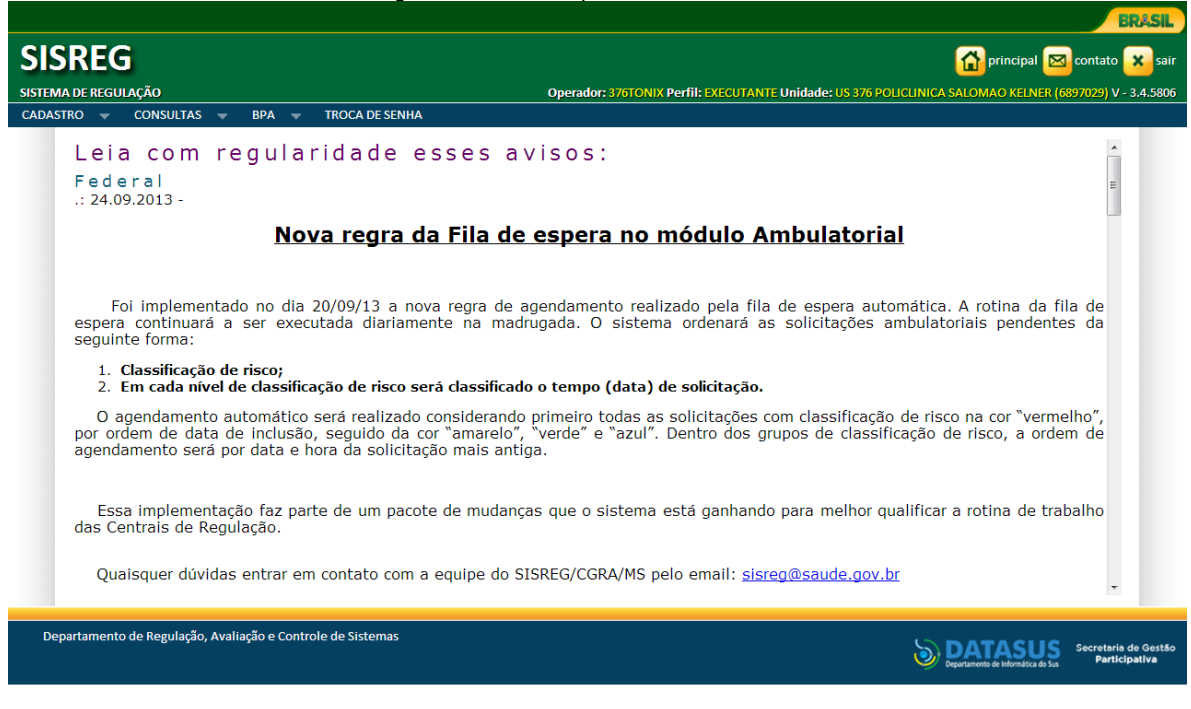

## Impressão/Confirmação de Agendas

Sem dúvida, essa é uma das tarefas mais importantes do operador com perfil executante. Consiste em emitir uma lista de agendamentos por período de execução, profissional executante e procedimento, através da qual poderá ser confirmado o atendimento do Usuário, através do número "**Chave**", gerado durante o agendamento, através do perfil solicitante, o qual deverá constar na Ficha de Encaminhamento ao Especialista, na Ficha de Solicitação Ambulatorial ou na Ficha de Autorização de Procedimentos, impressa através do SISREG, e de posse do Usuário.

Para acessar essa funcionalidade aponte o mouse para "CONSULTAS" e em seguida clique em "IMPRESSÃO/CONFIRMAÇÃO DE AGENDA. A partir daí, o sistema exibe os filtros de pesquisa disponíveis, conforme mostrado na figura abaixo.

Figura 35 Filtros de Consulta às Agendas

| riguru             | 00. 1 iil 00 00 00 iil 00 00 iil 00 / goil 000. |
|--------------------|-------------------------------------------------|
|                    | CONSULTA DE AGENDAS                             |
|                    |                                                 |
| Consulta de        | Agenda de Profissional                          |
| Data Inicial:      | 🛇 Data Final: 🔷                                 |
| Executante:        | Selecione a unidade                             |
| Profissional:      | Selecione o profissional                        |
| Procedimento:      | Selecione o procedimento                        |
| Tipo de agenda:    | Selecione o tipo 💌 🔲 Exibir procedimentos       |
| Tipo de ordenação: | Data/Hora da Marcacao 💌 🔲 Reverter ordem        |
|                    | OK                                              |

Para consultar as agendas de uma determinada data, siga os passos adiante:

- Preencha "Data inicial" e "Data final" referente ao dia da agenda;
- Selecione a Unidade "Executante";
- Selecione o "Profissional" Executante;
- Selecione o "Procedimento" da Agenda;
- Selecione "Tipo de agenda", que pode ser:
  - o Confirma Para podermos confirmar os atendimentos, por meio do nº "Chave";
  - o Consulta Para listar os agendamentos, sem opção de confirmação.
- No caso de grupos de procedimentos, é necessário marcar a caixinha "Exibir Procedimentos", para que os subprocedimentos ou itens do grupo sejam exibidos na relação;
- Se preferir, selecione um "Tipo de ordenação" diferente do padrão, que é "Data/Hora da Marcação", com opção de "Reverter ordem", marcando a respectiva caixinha. Os tipos de ordenação disponíveis são:
  - o Paciente;
  - o Data de Nascimento;
  - o Idade;
  - o CNS;
  - o Origem do paciente;
  - o CID-10;
  - o Situação;
  - Tipo da Vaga;
  - o Unidade solicitante;
  - o Código da solicitação.
- Para ampliar o volume de resultados por página no relatório, podemos selecionar "Resultados por página" diferente do padrão, que são 10, apresentando 25 ou 50 resultados por página;
- Após concluirmos as escolhas, clicamos no botão "OK" para executar a consulta.

A seguir, podemos observar um exemplo do resultado da consulta de agendas, já com agendamentos confirmados. Note que um agendamento não foi confirmado, pois o campo chave está em branco. Para confirmar agendamentos é simples, basta preencher o campo "**chave**" e clicar no botão "**Confirmar**", localizado na área inferior do relatório. Para agilizar, pode-se preencher todos os campos chave e confirmar de uma única vez.

O número "chave" se encontra em um dos formulários a seguir:

- Ficha de Encaminhamento ao Especialista;
- Ficha de Solicitação Ambulatorial (anexo 2);
- Autorização de Procedimentos Ambulatoriais, impressa diretamente do SISREG;
- Laudo de Solicitação/Autorização de Procedimentos de Alta Complexidade (APAC) (anexo 3).

Figura 36. Resultado da Consulta Agenda.

| Filtro Utilizado       |                                   |
|------------------------|-----------------------------------|
| Período:               | 14/10/2013 a 14/10/2013           |
| Unidade Executante:    | PCO                               |
| Profissional:          | MARCOS GOMES VIANNA               |
| Procedimento:          | GRUPO - CONSULTAS EM OFTALMOLOGIA |
| Ordenado por:          | Paciente                          |
| Resultados por página: | 50                                |

Mostrando Página 🛛 1 de 2 🕨

| 862298                           | <b>CNS:</b><br>20724075660000<br><b>70</b>    | Paciente:<br>EDNA APARECIDA DE<br>CARVALHO                | <b>Nascime</b><br>21/07/1 | <b>Idade:</b><br>1976 37 |                           | <b>Origem:</b><br>Sao Paulo | Telefone:<br>           |  |
|----------------------------------|-----------------------------------------------|-----------------------------------------------------------|---------------------------|--------------------------|---------------------------|-----------------------------|-------------------------|--|
|                                  | Unidade Solicitante<br>US 314 PSF RIO D       | a:<br>DA PRATA                                            | <b>Vaga:</b><br>1ªVez     | <b>CID-10:</b><br>Z729   | Data:<br>14/10/2          | Hora:<br>2 00183:0 0        | Situação:<br>Confirmado |  |
|                                  | Procedi                                       | <b>01 -</b> CO                                            | NSULTA E                  | M OFTA                   | LMOLOGIA - A              | DULTO                       |                         |  |
| CNS:<br>20604941441000<br>SANTOS |                                               |                                                           | <b>Nascime</b><br>06/04/1 | <b>nto:</b><br>943       | <b>Idade:</b><br>70       | <b>Origem:</b><br>Recife    | Telefone:<br>           |  |
| 862300                           | 90<br>Unidade Solicitanto<br>US 314 PSF RIO D | <b>Vaga:</b><br>1ª Vez                                    | <b>CID-10:</b><br>Z729    | <b>Data:</b><br>14/10/2  | Data: Hora: 14/10/2008300 |                             |                         |  |
|                                  | Procedi                                       | mento(s):                                                 | <b>01 -</b> CO            | NSULTA E                 | M OFTA                    | LMOLOGIA - A                | CIMA 50                 |  |
| 862308                           | CNS:<br>89800391583030                        | <b>Paciente:</b><br>EERNANDA STEPHANY<br>SILVA DE SANTANA | <b>Nascime</b><br>20/10/2 | <b>nto:</b><br>004       | <b>Idade:</b><br>9        | <b>Origem:</b><br>Recife    | Telefone:               |  |
| 002000                           | Unidade Solicitant<br>US 138 CS DR LU         | <b>Vaga:</b><br>1ªVez                                     | <b>CID-10:</b><br>Z279    | Data:<br>14/10/2         | Hora:<br>2 00183:0 0      | Situação:<br>Confirmado     |                         |  |
|                                  | Procedi                                       | mento(s):                                                 | 01 - CO                   | NSULTA E                 | M OFTA                    | LMOLOGIA - A                | DULTO                   |  |

| Estatisticas da pesquisa: |    |
|---------------------------|----|
| Vagas de 1ª Vez:          | 85 |
| Vagas de Retorno:         | 0  |
| Vagas de Reserva:         | 4  |
| Solicitaçoes Confirmadas: | 56 |
| Solicitações Pendentes:   | 33 |
| Total de solicitações:    | 89 |

Topo Confirmar

## Exportação de Agendas

Constitui uma funcionalidade que permite exportar os dados das agendas em formato de arquivo de texto (txt), no período entre 15:00h e 08:00h (horário de Brasília). Esse formato de arquivo possibilita uma integração com outros sistemas de informação e até mesmo com planilhas eletrônicas, facilitando a construção de relatórios analíticos a cerca dos agendamentos realizados para a unidade executante.

Acesse por meio da opção: "CADASTRO" > "ARQUIVO AGENDAMENTOS".

| Figura 3 | 37. I | Expor | tação | de / | Agenda | s. |
|----------|-------|-------|-------|------|--------|----|
|          |       |       | 3     |      |        |    |

|               | EXPORTAR AGENDA            |
|---------------|----------------------------|
| Exportação    | o de solicitações          |
| Data inicial: | 🗞 Data final:              |
| Profissional: | Selecione o Profissional   |
| Procedimento: | Selecione o Procedimento 💌 |
|               | Exportar                   |

A partir da tela acima, siga os passos a seguir para exportar as agendas:

- Preencha "Data inicial" e "Data final" referente ao dia da agenda;
- Caso necessário, selecione o "Profissional" executante. Se não selecionar, o sistema irá gerar agendas de todos profissionais;
- Caso você tenha selecionado o "Profissional" executante, poderá selecionar ou não o "Procedimento" da agenda. Se não selecionar, o sistema irá gerar agendas de todos os procedimentos que o profissional realize na unidade;
- Após concluir o preenchimento desejado, basta clicar no botão "Exportar" para o sistema executar a ação, gerando o arquivo com o seguinte formato: NOME DA UNIDADE EXECUTANTE-AAAAMMDD.txt, onde AAAA = ano de exportação; MM = mês de exportação; DD = dia de exportação. Enfim, o arquivo é gerado com o nome da unidade seguido da data de exportação no padrão internacional (ISO 8601).

Então, após gerar um arquivo na unidade executante US 321 CENTRAL DE ALERGOLOGIA, em 21/10/2013, ficaria assim:

US 321 CENTRAL DE ALERGOLOGIA-20131021.txt

**NOTA:** O prazo para exportar agendas é de, no máximo, quatro (2) dias antes da data agendada para o Usuário, pois, em até cinco (5) dias que antecedem a agenda é possível que mais Usuários sejam agendados.

# Anexos

| Anexo 1 | ۱ |
|---------|---|
|---------|---|

| Prefeitura do Recife<br>Secretaria de Saúde                                                                                                    |
|----------------------------------------------------------------------------------------------------|
| RECIFE Secretaria Executiva de Regulação em Saúde CADASTRO DE OPERADOR EM SISTEMAS WEB                                                                                                    |
| Caráter da Solicitação                                                                                                    |
|                                                                                                    |
| Sistema                                                                                                    |
|                                                                                                    |
| Unidade de Saúde (Lotação Atual)                                                                                                    |
| Unidade de Saúde:                                                                                                    |
| CNES: Distrito Sanitário: Tel.:                                                                                                    |
| Dados Pessoais (em caso de inativação ou transferência, preencher NOME e CPF apenas)                                                                                                    |
| Nome Completo:                                                                                                    |
| CPF: Sexo: CNS:                                                                                                    |
| Celular: e-mail:                                                                                                    |
| Data Nasc.: Mãe:                                                                                                    |
| Dados Profissionais                                                                                                    |
| Vínculo Empregatício:         COMISSIONADO       ESTATUTÁRIO/CONCURSADO         AUTÔNOMO       TERCEIRIZADO CLT - EMPRESA:                                                                                                    |
| Cargo/Função: Setor:                                                                                                    |
| Tipo de Expediente:       DAS       DAS       PLANTONISTA DIURNO         PLANTONISTA NOTURNO       PLANTONISTA 24 H       OUTRO:                                                                                                    |
| Perfil do Operador SISREG         SOLICITANTE AMBULATORIAL       SOLICITANTE DE INTERNAÇÃO       VIDEOFONISTA         EXECUTANTE AMBULATORIAL       EXECUTANTE DE INTERNAÇÃO       COORD. DE UNIDADE         REGULADOR AMBULATORIAL       REGULADOR DE INTERNAÇÃO       ADMINISTRADOR         Precisa de Treinamento?       SIM       NÃO |
| Motivo de Inativação                                                                                                    |
| APOSENTADORIA       LICENÇA DE SAÚDE       LICENÇA PRÊMIO         DEMISSÃO/EXONERAÇÃO       LICENÇA MATERNIDADE       MUDANÇA DE ROTINA DE TRABALHO         FÉRIAS       TRANSFERÊNCIA PARA OUTRA LOTAÇÃO       MUDANÇA DE ROTINA DE TRABALHO         A partir de:       Até       Observações Complementares                             |
|                                                                                                    |
| Declaramos que as informações apresentadas acima são verdadeiras e que o acesso ao SISREG (login e senha) é de inteira responsabilidade do funcionário acima, assim que esteja cadastrado e ativo, cabendo ao mesmo quaisquer ônus decorrente do uso indevido do sistema.                                                                 |
| Local: Data:                                                                                                    |
| Assinatura do(a) Funcionário(a) Gerência da Unidade de Saúde<br>Nº/Conselho de Classe (se tiver):                                                                                                    |
| Autorização do DS (Rede própria PCR) Autorização da Regulação Municipal                                                                                                    |

Anexo 2

| .s.W.a.                           |             |                     |                               |                  |                 |                    |                  |                           |                        |
|-----------------------------------|-------------|---------------------|-------------------------------|------------------|-----------------|--------------------|------------------|---------------------------|------------------------|
|                                   |             |                     | FICHA DE SOLICI               | TAÇÂ             | ÃO AMBU         | LATORIAL           |                  |                           |                        |
| RECIFE                            |             |                     | IDENTIFICAÇÃO D               | DA UN            | NIDADE SOLI     | CITANTE            |                  |                           | SECRETABIA DE SAÚDE DO |
| CNES:                             | lome da l   | Unidade Solicitante | :                             |                  |                 |                    | Te               | lefone:                   |                        |
|                                   |             |                     | IDENTIFICAÇÃO D               | O(A)             | USUÁRIO(A       |                    |                  |                           |                        |
| Número do Cartão Nacional de S    | Saúde - Cl  | NS:                 | Data de Nasciment             | :0:              | Si              | exo:               | Telefone Celular | / Fixo:                   |                        |
| Nome Completo:                    |             |                     |                               |                  |                 | 」M □F              |                  |                           |                        |
|                                   |             |                     |                               |                  |                 |                    | 1                |                           |                        |
| Nome da Mãe:                      |             |                     |                               |                  |                 |                    | Telefone Celular | / Fixo / Contat           | 0:                     |
| CEP:                              |             | Endereço (Rua, Av   | venida, Travessa, etc):       |                  |                 |                    | 3                |                           | Número:                |
| Complemento:                      |             | Bairro:             |                               |                  |                 | Município:         |                  |                           | UF:                    |
| Patologias Crônicas e Condição o  | do(a) Usu   | ário(a):            |                               |                  | 2               |                    |                  |                           | PI                     |
| Diabetes Hiperte                  | nsão Ar     | terial 🛛 🗆 Def      | iciência:                     |                  |                 | 🗆                  | Alergia:         |                           |                        |
| TA                                | ENÇÃO       | PREENCHER           | FICHAS SEPARADAS pa           | ra CC            | ONSULTA, EXA    | MES LABORA         | TORIAIS E DE II  | MAGEM,                    |                        |
|                                   |             |                     | quando solicitados a l        |                  | A) MESMO(A)     | USUARIO(A).        |                  |                           |                        |
|                                   |             |                     | CONSOLIT                      | A / A            | Desfinit        |                    |                  |                           |                        |
| Especialidade da Consulta/Aten    | dimento:    |                     |                               |                  | Profissio       | nal:               |                  |                           | Quant. de Sessõe       |
|                                   |             |                     |                               |                  |                 |                    |                  |                           |                        |
| Descrição do                      | Exame       |                     | EXAMES (LABORATO<br>Descrição | ORIAI<br>o do E: | IS / IMAGEM     | I / OUTROS)        | Desc             | ricão do Exan             | ne (cont.)             |
|                                   |             |                     |                               |                  |                 |                    |                  | ,                         |                        |
|                                   |             |                     |                               |                  |                 |                    |                  |                           |                        |
|                                   |             |                     | u                             |                  |                 |                    |                  |                           |                        |
|                                   |             |                     | 7                             |                  |                 |                    |                  |                           |                        |
|                                   |             |                     |                               |                  |                 |                    |                  |                           |                        |
|                                   |             |                     |                               |                  |                 |                    |                  |                           |                        |
|                                   |             |                     | JUSTIFICATI                   | VA D             |                 | ΞÃΟ                |                  |                           |                        |
| Hipótese Diagnóstica:             |             |                     |                               |                  |                 |                    | CID 10 Pr        | incipal:                  | CID 10 Secundário:     |
| Condições Clínicas que Justificar | n a Solicit | ação (Opcional em   | caso de RETORNO):             |                  |                 |                    | Classifi         | aue o Risco               | do Caso:               |
|                                   |             |                     |                               |                  |                 |                    | 3 Elet           | ivo (AZUL)                |                        |
|                                   |             |                     |                               |                  |                 |                    | Price            | oritário (VE              | RDE)                   |
|                                   |             |                     |                               |                  |                 |                    | Org              | encia (AMA<br>ergência (V | RELO)<br>FRMFLHO)      |
|                                   |             |                     |                               |                  |                 |                    | Carimbo          | e Assinatura Pr           | ofissional Solicitante |
|                                   |             |                     |                               |                  |                 |                    |                  |                           |                        |
| Resultados de Exames Realizado    | os:         |                     |                               |                  |                 |                    |                  |                           |                        |
|                                   |             |                     |                               |                  |                 |                    |                  |                           |                        |
|                                   |             |                     |                               |                  |                 |                    | Data de S        | iolicitação:              |                        |
|                                   |             | ES                  | SPAÇO RESERVADO PA            | RA ET            | TIQUETAS DE     | AUTORIZAÇÃ         | D                |                           |                        |
| Solicitação Enviada para:         |             | Código de Solic     | itacão:                       |                  | Data do Envio:  |                    | Data de          | Autorização:              |                        |
| I FILA DE ESPERA IREG             | JLAÇÃO      |                     |                               |                  |                 |                    |                  | •                         |                        |
| AUTORI                            | ZAÇÃO       | / AGENDAM           | ENTO                          | _                | ACOLH           | IIMENTO E C        | ONDUTA NA        | UNIDADE I                 | EXECUTANTE             |
| N- Chave.                         | Data        | do Agendamento.     | nora.                         |                  |                 |                    |                  |                           |                        |
| Unidade Executante:               |             |                     |                               |                  |                 |                    |                  |                           |                        |
| Nome do(a) Profissional Executa   | inte:       |                     |                               |                  |                 |                    |                  |                           |                        |
| Endereço:                         |             |                     |                               | -                |                 |                    |                  |                           |                        |
| 1117-10 - 4-33-40                 |             |                     |                               |                  |                 |                    |                  |                           |                        |
|                                   |             | Telefone:           |                               |                  |                 |                    |                  |                           |                        |
| Observações:                      |             |                     |                               |                  | Carimbo e Assin | atura Profissional | Executante:      | Data do Ate               | ndimento:              |
|                                   |             |                     |                               |                  |                 |                    |                  | I                         |                        |

| Anexo 🤅 |
|---------|
|---------|

|                                                                         |                                           | de Procedimentos Ambulatoriais                   |  |
|-------------------------------------------------------------------------|-------------------------------------------|--------------------------------------------------|--|
| da Saúde                                                                |                                           | Solicitação / Autorização pg. 1/2                |  |
| IDENTIFICAÇÃ                                                            | ÃO DO ESTABELECIMENTO DE SAÚDE            | (SOLICITANTE)                                    |  |
| NOME DO ESTABELECIMENTO DE SAÚDE SOLIO                                  | ITANTE                                    | CNES                                             |  |
| IDENTIFICAÇÃO DO PACIENTE                                               |                                           |                                                  |  |
| NOME DO PACIENTE                                                        |                                           | Nº DO PRONTUÁRIO                                 |  |
| CARTÃO NACIONAL DE SAÚDE (CNS)                                          |                                           |                                                  |  |
| E-MAIL PARA CONTATO                                                     |                                           | DDD Nº DO TELEFONE                               |  |
| NOME DA MÃE                                                             |                                           | TELEFONE CELULAR                                 |  |
| NOME DO RESPONSÁVEL                                                     |                                           |                                                  |  |
| TIPO DE LOGRADOURO ENDEREÇO                                             |                                           | BAIRRO                                           |  |
| MUNICÍPIO DE RESIDÊNCIA                                                 |                                           | CÓD. IBGE MUNICÍPIO                              |  |
|                                                                         |                                           |                                                  |  |
| CÓDIGO DO PROCEDIMENTO PRINCIPAL                                        |                                           |                                                  |  |
|                                                                         |                                           |                                                  |  |
|                                                                         | PROCEDIMENTO(S) SECUNDÁRIO(S              | 5)                                               |  |
| CÓDIGO DO PROCEDIMENTO SECUNDÁRIO                                       | NOME DO PROCEDIMEN                        | NTO SECUNDÁRIOQTDE                               |  |
| CÓDIGO DO PROCEDIMENTO SECUNDÁRIO                                       |                                           |                                                  |  |
|                                                                         |                                           |                                                  |  |
| CODIGO DO PROCEDIMENTO SECUNDARIO NOME DO PROCEDIMENTO SECUNDÁRIO QTDE. |                                           |                                                  |  |
| CÓDIGO DO PROCEDIMENTO SECUNDÁRIO                                       |                                           |                                                  |  |
| CÓDIGO DO PROCEDIMENTO SECUNDÁRIO-                                      |                                           | NTO SECUNDÁRIO                                   |  |
|                                                                         |                                           |                                                  |  |
| JUSTI                                                                   | ICATIVA DO(S) PROCEDIMENTO(S) SO          | DLICITADO(S)                                     |  |
| DESCRIÇÃO DO DIAGNÓSTICO                                                | CID10                                     | PRINCIPALCID10 SECUNDÁRIOCID10 CAUSAS ASSOCIADAS |  |
| OBSERVAÇÕES                                                             |                                           |                                                  |  |
|                                                                         |                                           |                                                  |  |
|                                                                         |                                           |                                                  |  |
|                                                                         | SOLICITAÇÃO                               |                                                  |  |
| NOME DO PROFISSIONAL SOLICITANTE                                        |                                           | TAÇÃOASSINATURA E CARIMBO (REGISTRO DO CONSELHO) |  |
| CARTÃO NACIONAL DE SAÚDE DO PROFISSION                                  |                                           |                                                  |  |
|                                                                         | AUTORIZAÇÃO                               |                                                  |  |
| NOME DO PROFISSIONAL AUTORIZADOR-                                       | CÓD. ÓRGÃO EMISS                          | SOR                                              |  |
|                                                                         |                                           |                                                  |  |
| CARTÃO NACIONAL DE SAÚDE DO PROFISSION                                  | AL AUTORIZADOR                            |                                                  |  |
| DATA DA AUTORIZAÇÃO ASSINATI                                            | JRA E CARIMBO (№ DO REGISTRO DO CONSELHO) | PERÍODO DE VALIDADE DA APAC                      |  |
|                                                                         |                                           |                                                  |  |
| IDENTIF                                                                 | FANTASIA DO ESTABELECIMENTO DE S          |                                                  |  |
|                                                                         |                                           |                                                  |  |

| ANOTAÇÕES: |  |
|------------|--|
|------------|--|

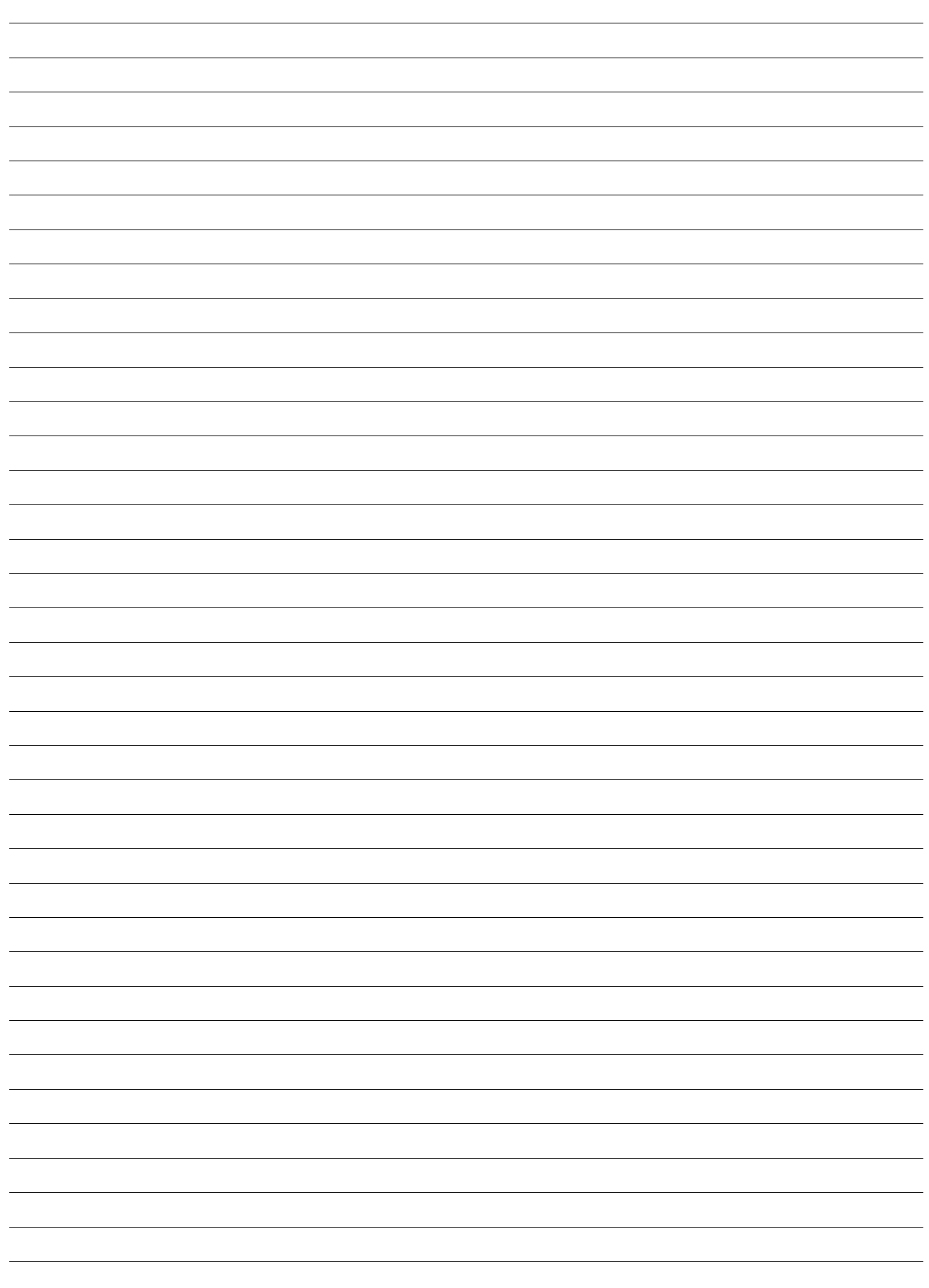

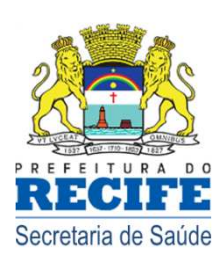

Secretaria Executiva de Regulação em Saúde

sisreg@recife.pe.gov.br